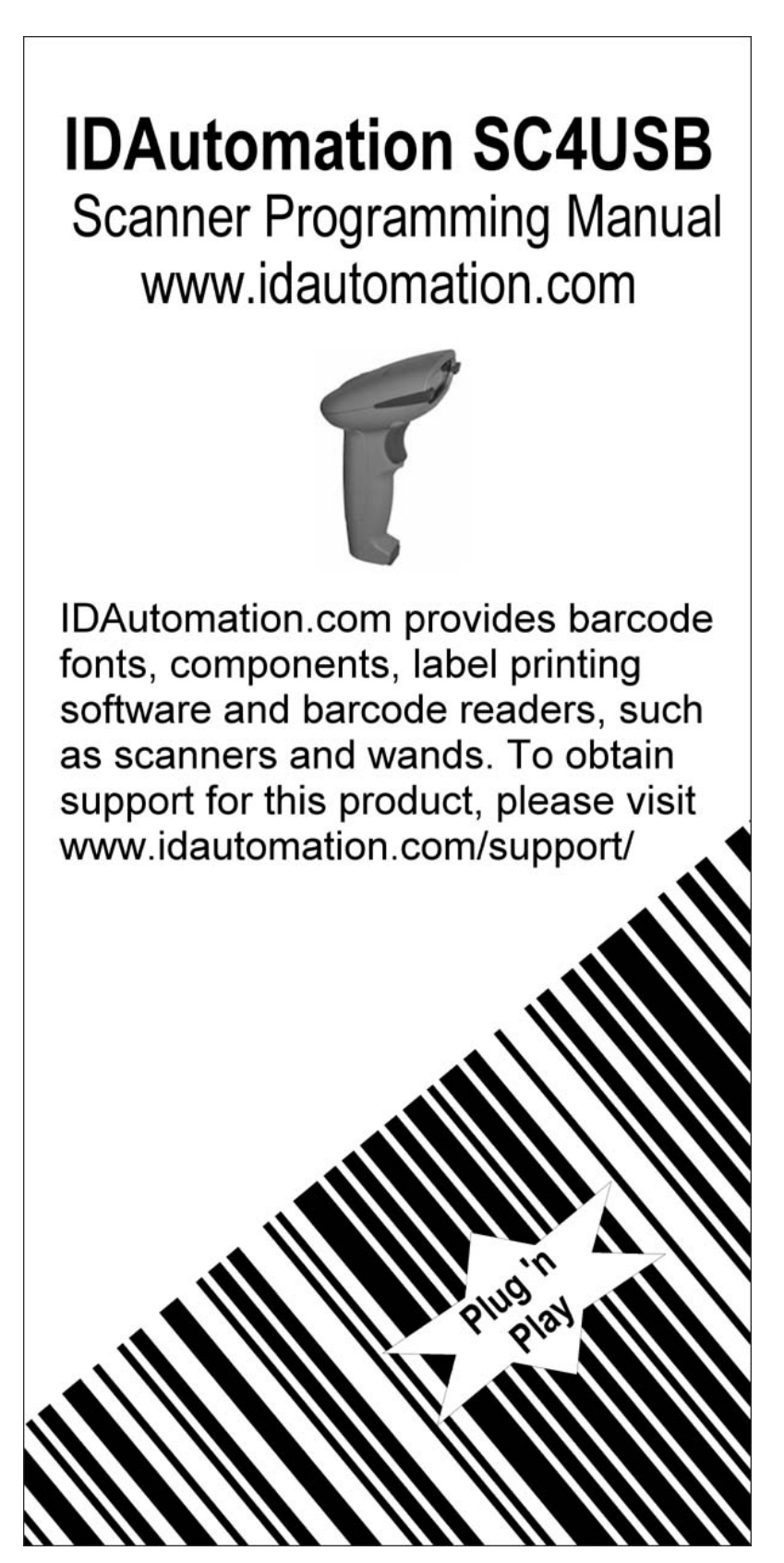

## CONTENTS

| Getting Started                                    | 2     |  |  |  |  |  |
|----------------------------------------------------|-------|--|--|--|--|--|
| Setup Procedures                                   |       |  |  |  |  |  |
| Setup Menu                                         | 4     |  |  |  |  |  |
| Setup flow Chart                                   | 4     |  |  |  |  |  |
| Group 0 : Interface Selection                      | 5     |  |  |  |  |  |
| Group 1 : Device Selection for keyboard interface  | 6-7   |  |  |  |  |  |
| Group 2 : Inter-character Delay                    | 8     |  |  |  |  |  |
| Group 3 : Language for Keyboard Interface          | 9-10  |  |  |  |  |  |
| Group 4 : Terminator                               | 11-12 |  |  |  |  |  |
| Group 5 : Scan Mode                                | 13-14 |  |  |  |  |  |
| Group 6 : Preamble and Postamble                   | 15    |  |  |  |  |  |
| Group 7 : Reserved                                 | 15    |  |  |  |  |  |
| Group 8 : RS-232 Parameters                        | 16-18 |  |  |  |  |  |
| Group 9 : Code 39 / Code 32                        | 19-20 |  |  |  |  |  |
| Group 10-1: Interleaved 2 of 5                     | 21    |  |  |  |  |  |
| Group 10-2: Industrial 2 of 5 / IATA               | 22    |  |  |  |  |  |
| Group 10-3: Matrix 2 of 5                          | 23    |  |  |  |  |  |
| Group 10-4: China Postage                          | 24    |  |  |  |  |  |
| Group 11 : Code 128/ Code 93/ Code 11/ MSI-PLESSEY | 25-26 |  |  |  |  |  |
| Group 12 : ISBN/ISSN                               | 27    |  |  |  |  |  |
| Group 13 : Codabar / NW7                           | 28    |  |  |  |  |  |
| Group 14 : Code 4                                  | 29    |  |  |  |  |  |
| Group 15-1 : EAN 13 / JAN 13                       | 30    |  |  |  |  |  |
| Group 15-2 : UPC-A                                 | 31    |  |  |  |  |  |
| Group 15-3 : EAN-8 / JAN-8                         | 32    |  |  |  |  |  |
| Group 15-4 : UPC-E / UCC EAN-128                   | 33    |  |  |  |  |  |
| Group 16 : General Parameters                      | 34    |  |  |  |  |  |
| Group 17 : Code ID Settings                        | 35    |  |  |  |  |  |
| Group 18 : Wand Type Parameters                    | 36    |  |  |  |  |  |
| Group 19 : Magnetic Parameters                     | 37-39 |  |  |  |  |  |
| Group 20 : Function Key Emulation                  | 40    |  |  |  |  |  |
| Function Code for PC XT/AT                         | 41-42 |  |  |  |  |  |
| Table-Hex : Hexadecimal                            | 43    |  |  |  |  |  |
| ASCII Table                                        | 44    |  |  |  |  |  |
| Hexadecimal-Decimal Conversion Table               | 45    |  |  |  |  |  |
| Pin Assignments of Scanners                        | 46-47 |  |  |  |  |  |

## **Getting Started**

#### Installing Keyboard Wedge Scanner

To install a keyboard wedge scanner, follow the steps listed below:

- 1) Make sure that the scanner has the correct Y (U)- cable for the system (a PC or terminal)
- 2) Turn off the power of the system
- 3) Unplug the keyboard from the system
- 4) Connect the Y (U)- cable to the system and keyboard
- 5) Turn on the power of the system
- 6) If the indicator LED lights up and the buzzer sounds, the scanner is ready for reading

#### Installing a RS-232 Interface Scanner

To install a RS-232 interface scanner, the host device should have a RS-232 port to receive data from the scanner, follow the steps listed below:

- 1) Make sure that the scanner has the right connector for the RS-232 port of the host device
- 2) Make sure that there is a power supply to the scanner (if necessary)
- 3) Connect the cable to the RS-232 port of the device
- 4) If the indicator LED lights up and the buzzer sounds, the scanner is ready for reading

### **Setup Procedures**

- 1) Locate a group that contains the parameters to be changed.
- 2) Scan the "Enter Group #" label. The scanner will sound beeps indicate that setup is in progress
- 3) Scan the label representing the parameter to be changed
- 4) Scan the "Exit" to end the group currently selected, the scanner will sound beeps.
- 5) Repeat the procedure for other groups including the parameters to be changed

#### Example 1:

Set the operating mode to "Continuous mode"

- 1) Scan "Enter Group 5"
- 2) Scan "Continuous/Trigger off"
- 3) Scan "Exit"

#### Example 2

Assign Preamble string as "#", and postamble string as "END"

- 1) Scan "Enter Group 6"
- 2) Scan Preamble"
- 3) Scan "#" from "Full ASCII Table and Table-Hex."
- 4) Scan "Confirm" Label in Table-Hex
- 5) Scan "Postamble"
- 6) Scan "E", "N", "D" from "Full ASCII Table and Table Hex" consecutively
- 7) Scan "Confirm" Label in Table-Hex.
- 8) Scan Exit

# **Setup Flow Chart**

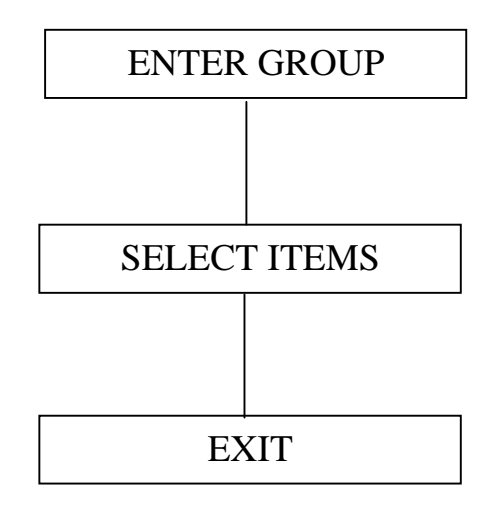

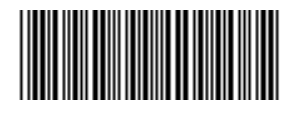

Set All Defaults

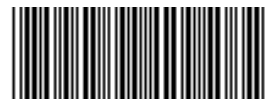

Show Version

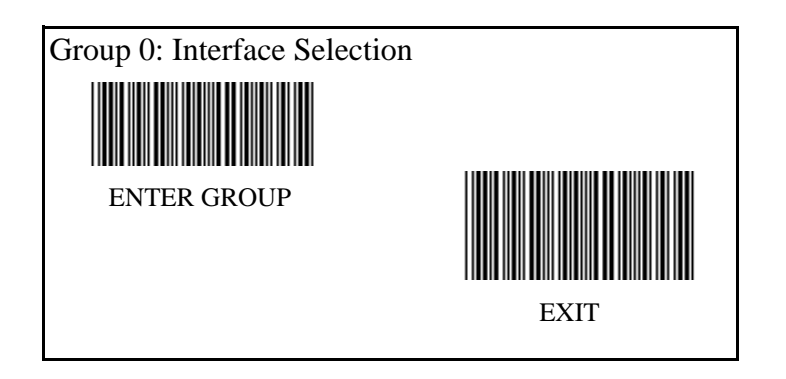

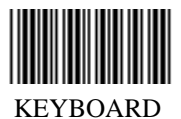

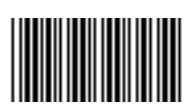

**RS-232** 

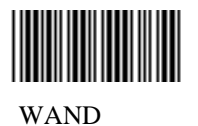

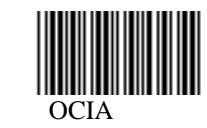

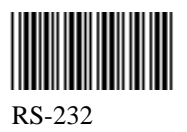

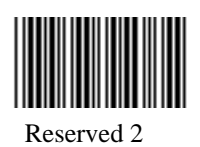

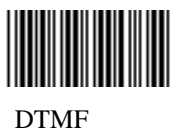

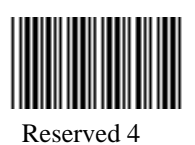

## Group 1: Device Selection for Keyboard Interface

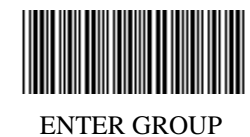

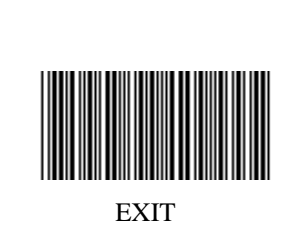

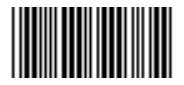

PC/AT, PS/2 50,60,70,80(\*)

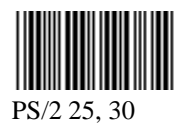

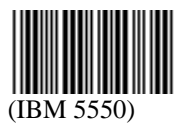

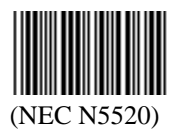

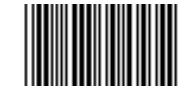

PC/XT

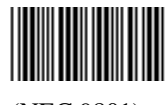

(NEC 9801)

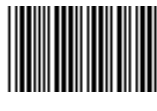

(PS 55)

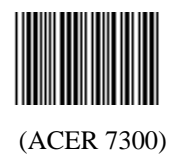

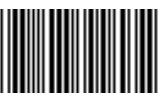

(KW1050D/CT-700A/WANG 5120)

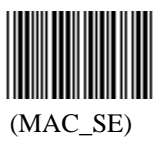

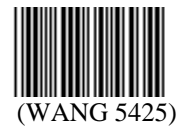

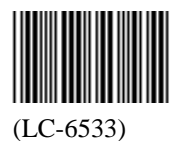

## Group 1: Device Selection for Keyboard Interface

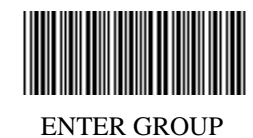

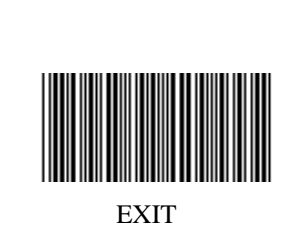

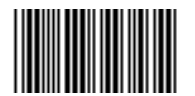

(IBM3196,3197,3476,3477)

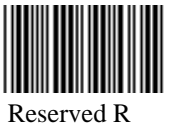

Reserved R

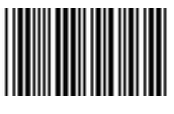

IBM3197

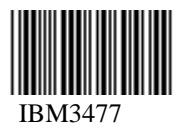

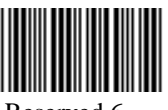

Reserved 6

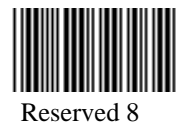

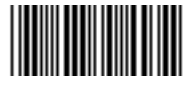

Reserved Q

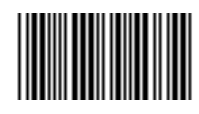

Reserved T

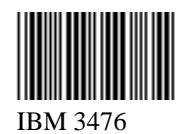

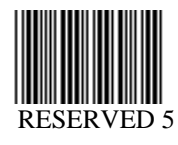

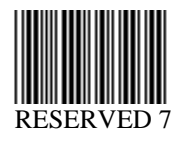

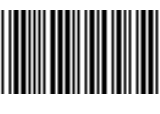

**RESERVED 9** 

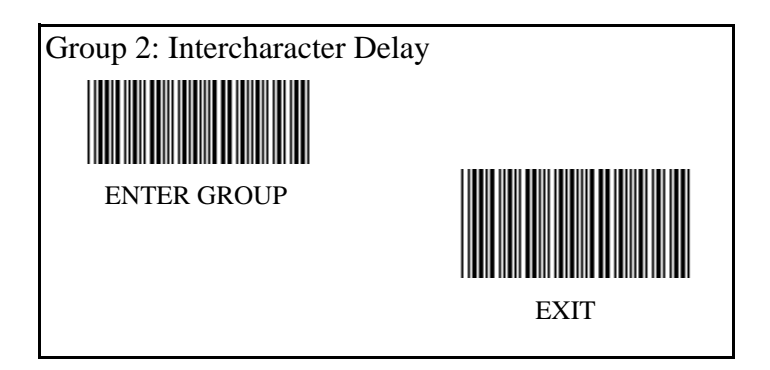

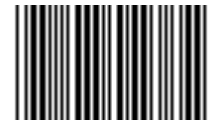

Start Keyboard Setting

Scan Enter Group 2 Label -- > Scan Start Keyboard (or RS-232) Setting Label --> Scan two digits labels in "Table-Hex" --> Scan Exit Label

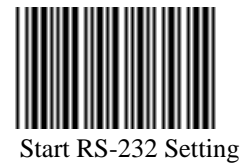

Keyboard Default Value: 05 RS-232 Default Value : 00

## Group 3: Language for Keyboard Interface

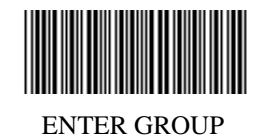

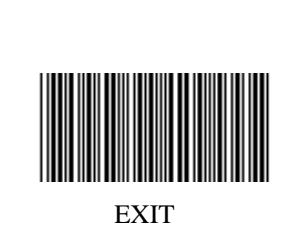

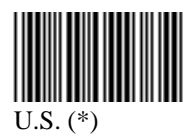

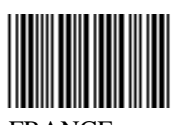

FRANCE

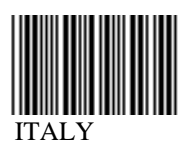

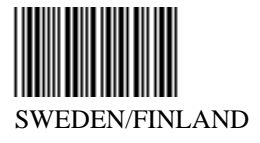

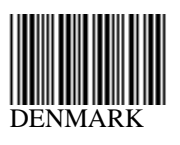

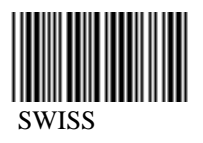

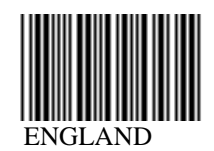

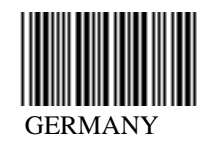

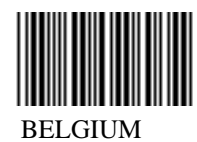

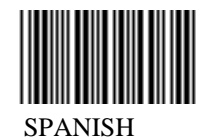

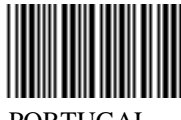

PORTUGAL

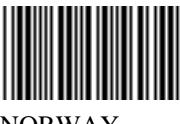

NORWAY

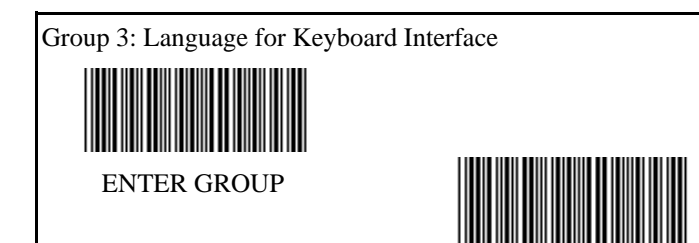

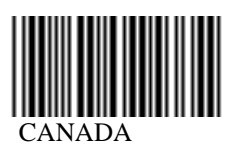

POLAND

JAPAN

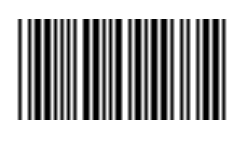

EXIT

HOLLAND

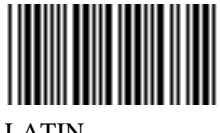

LATIN

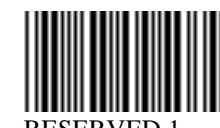

RESERVED 1

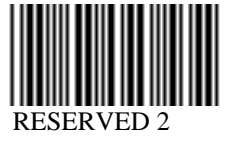

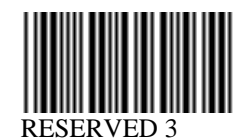

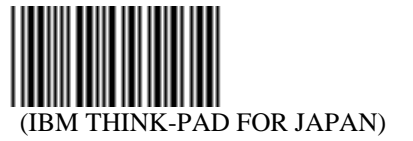

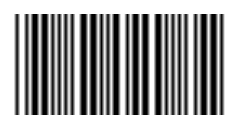

(PANASONIC CF-II FOR JAPAN)

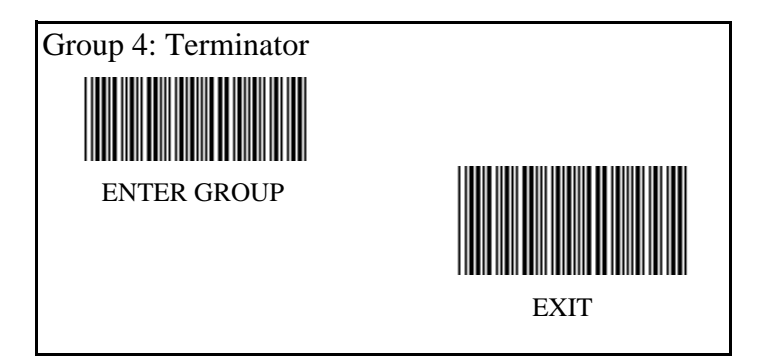

## **KEYBOARD**

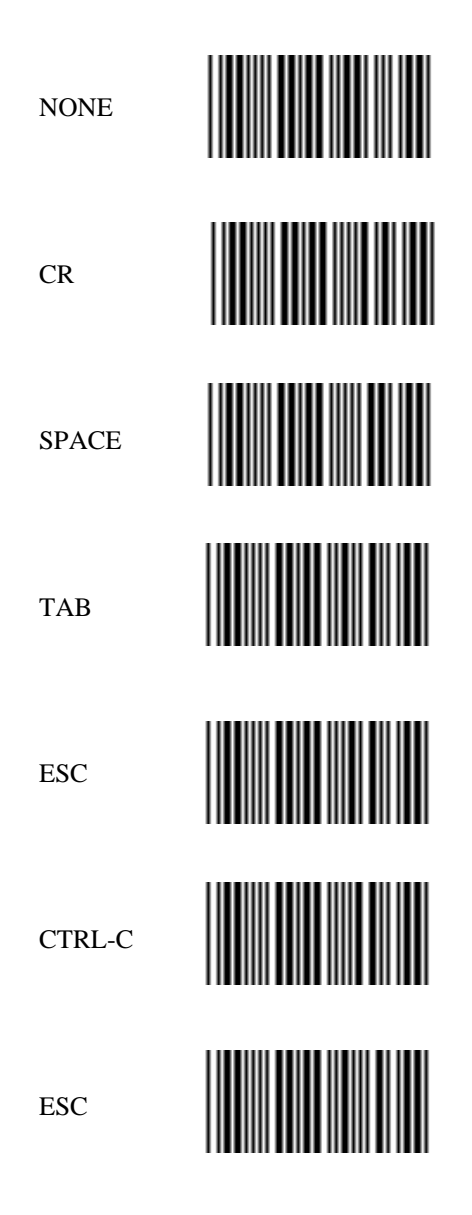

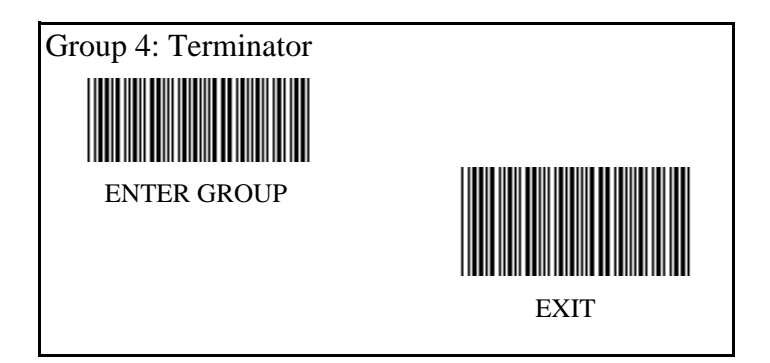

**RS-232** 

| NONE     |  |
|----------|--|
| CR       |  |
| CR/LF    |  |
| LF       |  |
| SPACE    |  |
| TAB      |  |
| ESC      |  |
| CTRL-C   |  |
| STXETX   |  |
| XON XOFF |  |
| EOT      |  |

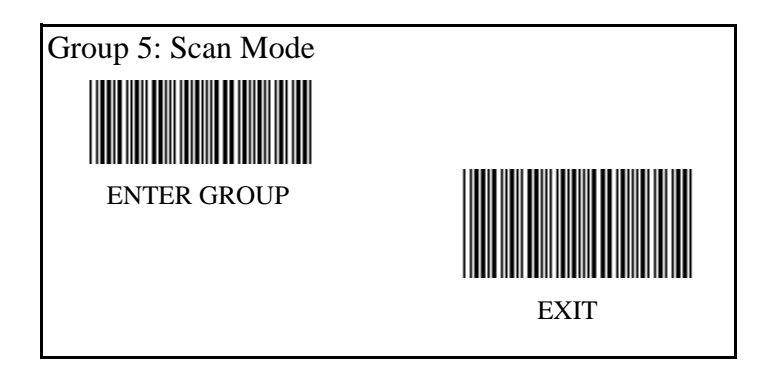

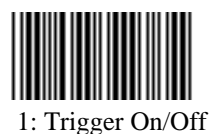

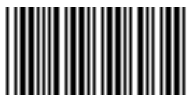

3: Trigger On/Good Read Off/ Delay Timeout = ?

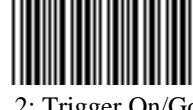

2: Trigger On/Good Read Off (\*)

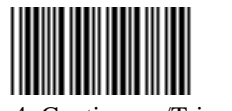

4: Continuous/Trigger Off

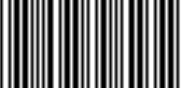

5: Continuous/LED Always on

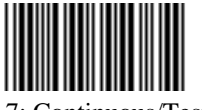

7: Continuous/Testing

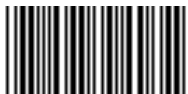

6: Continuous/No Trigger

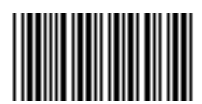

8: Continuous/Trigger Off/ Delay Timeout = ?

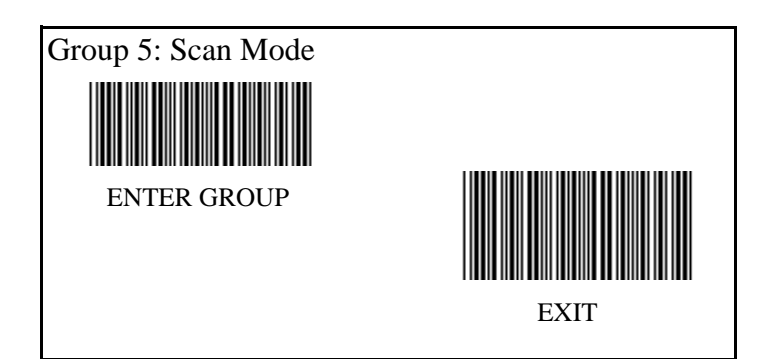

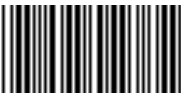

FLASH OFF(\*)

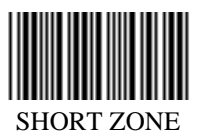

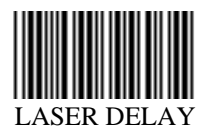

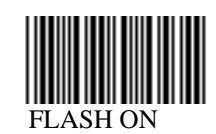

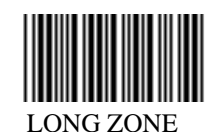

For Laser Scanner Mode Default Laser Delay Timeout = 60 sec. Scan Enter Group 5 Label Scan Laser Delay --> Refer to the Table-Hex at page 41 and select a value --> Scan Confirm in Table Hex.

Scan Exit Label

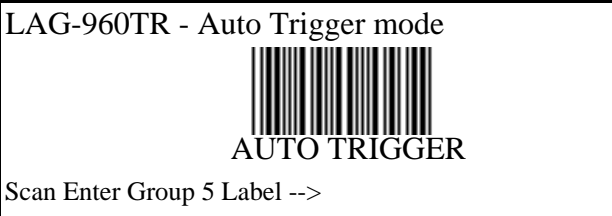

Scan 8: Continuous/Trigger off/Delay timeout=? (Page 13) --> Scan two digit label and "confirm" label in Page 43 --> Scan Above "Auto Trigger Label) Switch on the LAG-960 bottom switch

Note: Scan mode setting is only available for CCD/Laser type scanner.

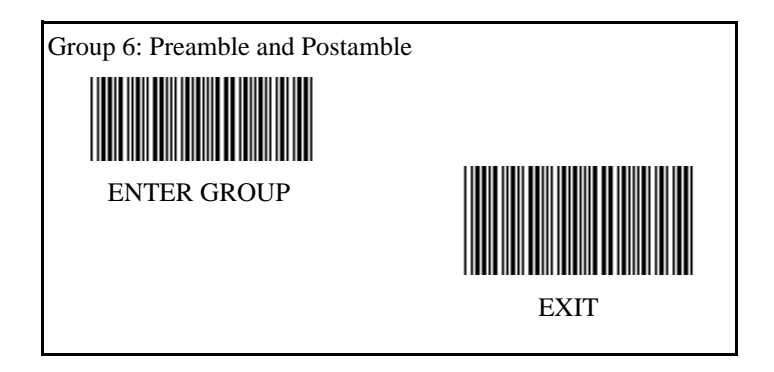

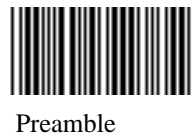

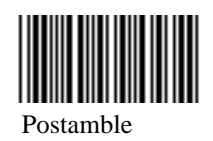

Preamble & Postamble Setting: Scan Enter Group 6 Label --> Scan Preamble or Postamble Label --> Refer to ASCII Table(page 44), scan two digits in Table-Hex (Page 43) Representing one character, maximum 10 characters can be accepted. --> Scan Confirm Label in Table-Hex (Page 43) Scan Exit Label

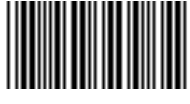

Clear

Clear Preamble & Postamble : Scan Enter Group 6 Label --> Scan Preamble or Postamble Label --> Scan "Clear" Label--> Scan "Exit" Label

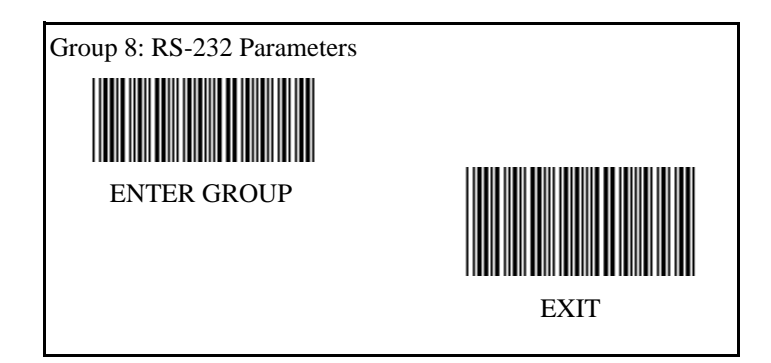

## **Baud Rate**

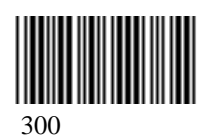

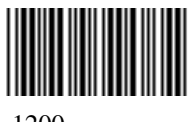

1200

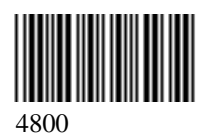

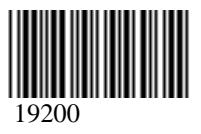

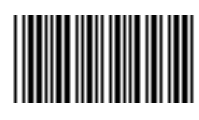

600

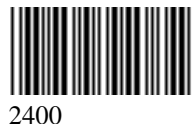

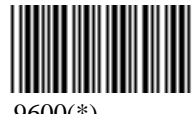

9600(\*)

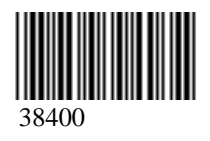

Data Bit

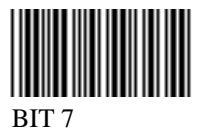

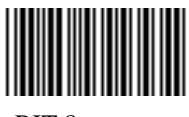

BIT 8

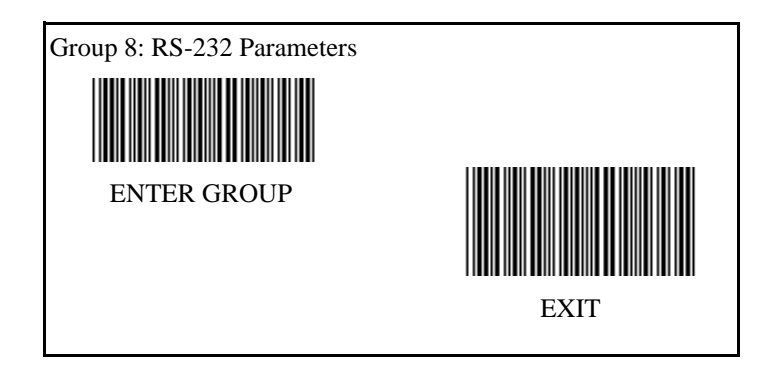

Parity :

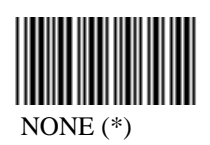

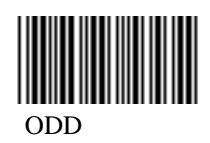

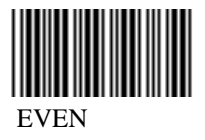

Handshaking:

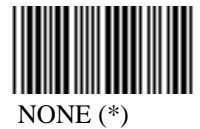

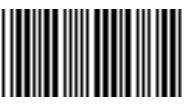

Scanner Ready

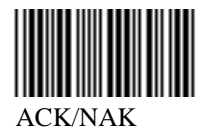

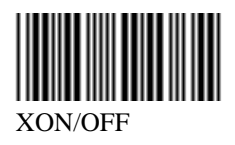

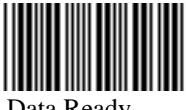

Data Ready

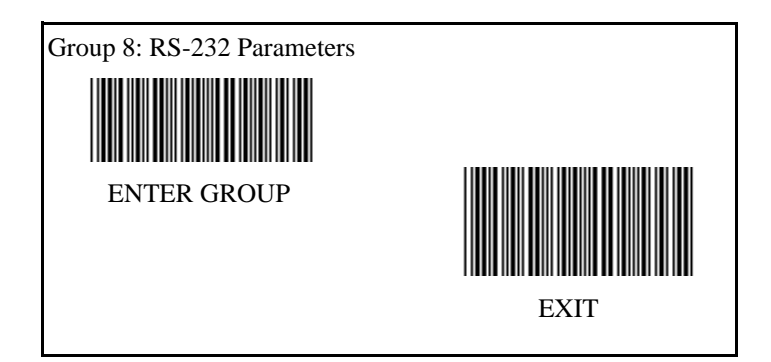

(CK/NAK Response Time CTS Observation Time:)

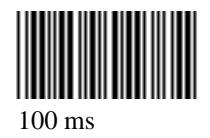

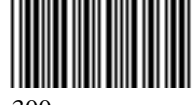

300 ms

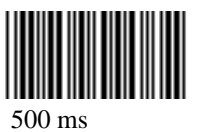

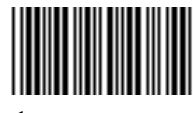

1 sec.

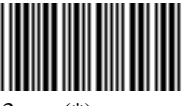

3 sec (\*)

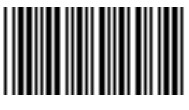

10 sec.

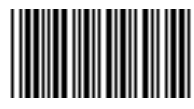

5 sec.

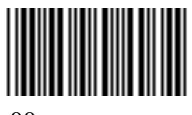

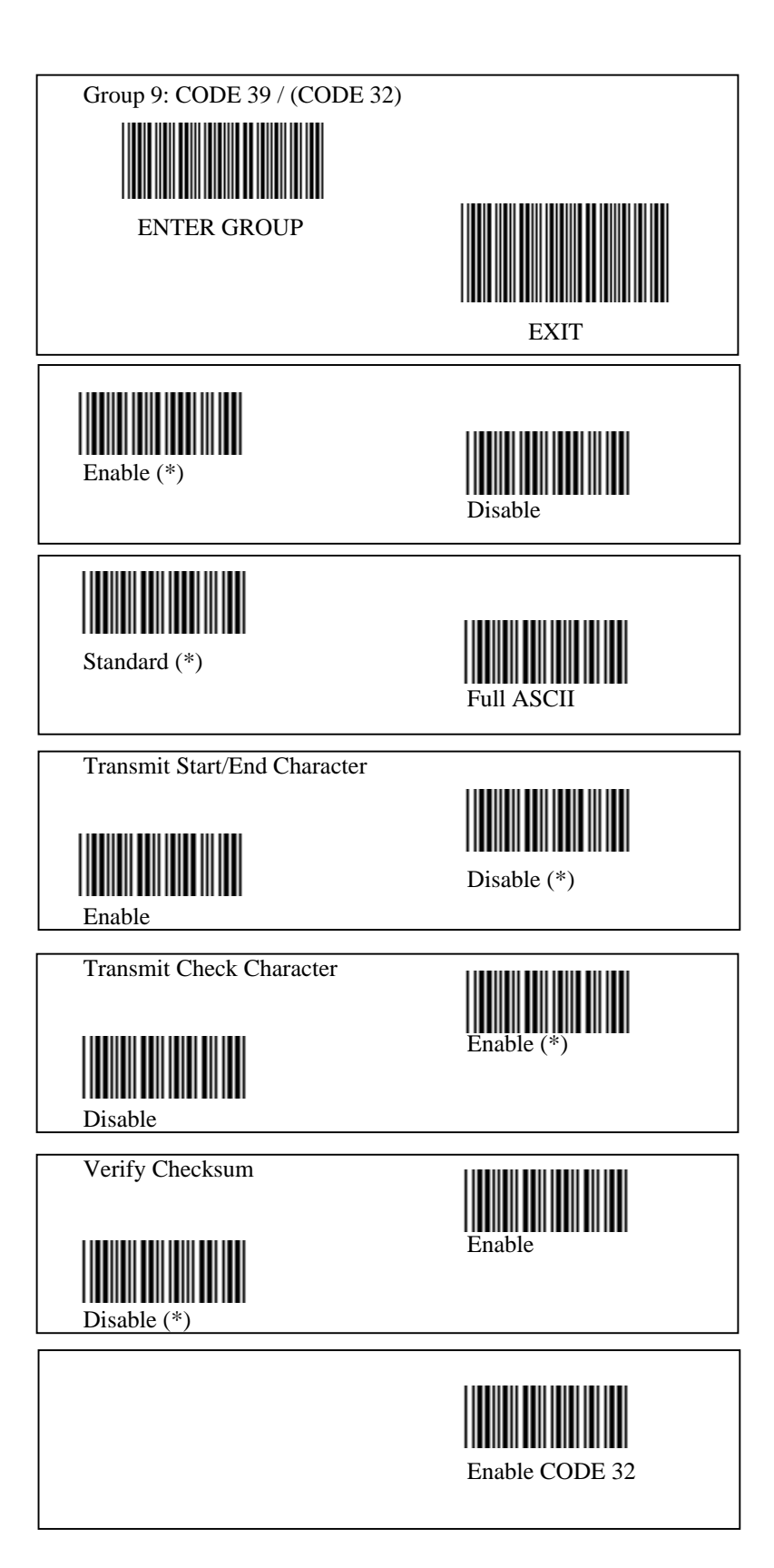

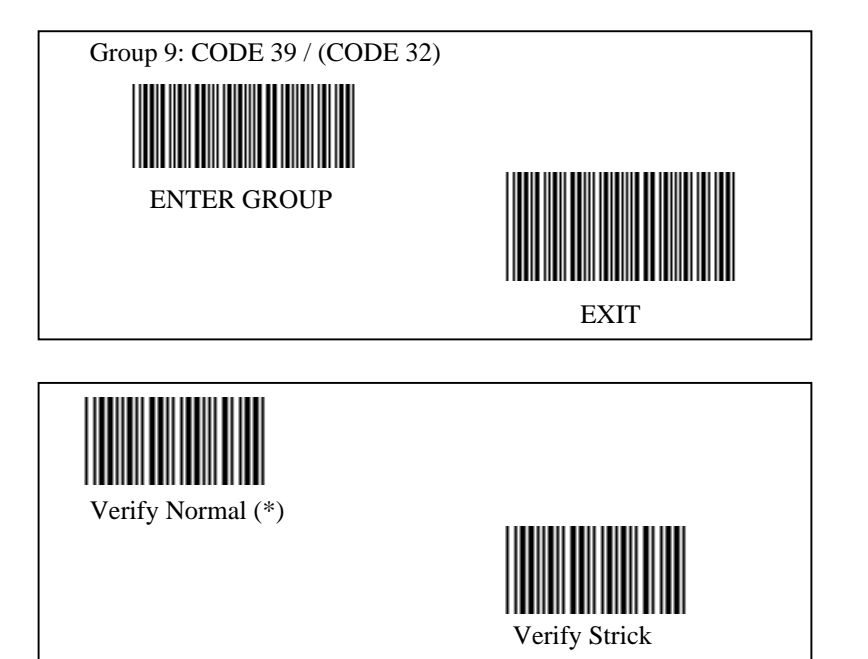

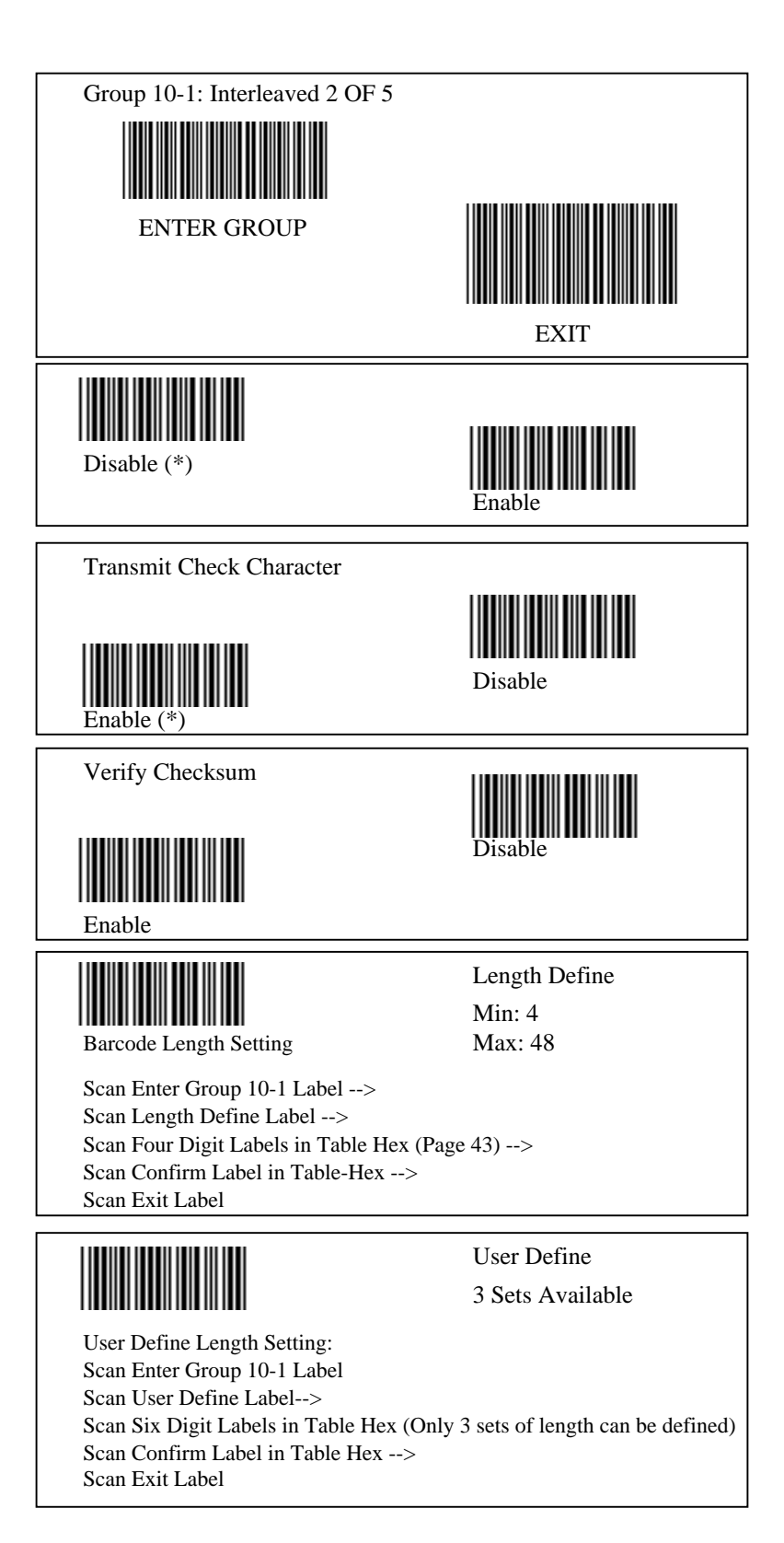

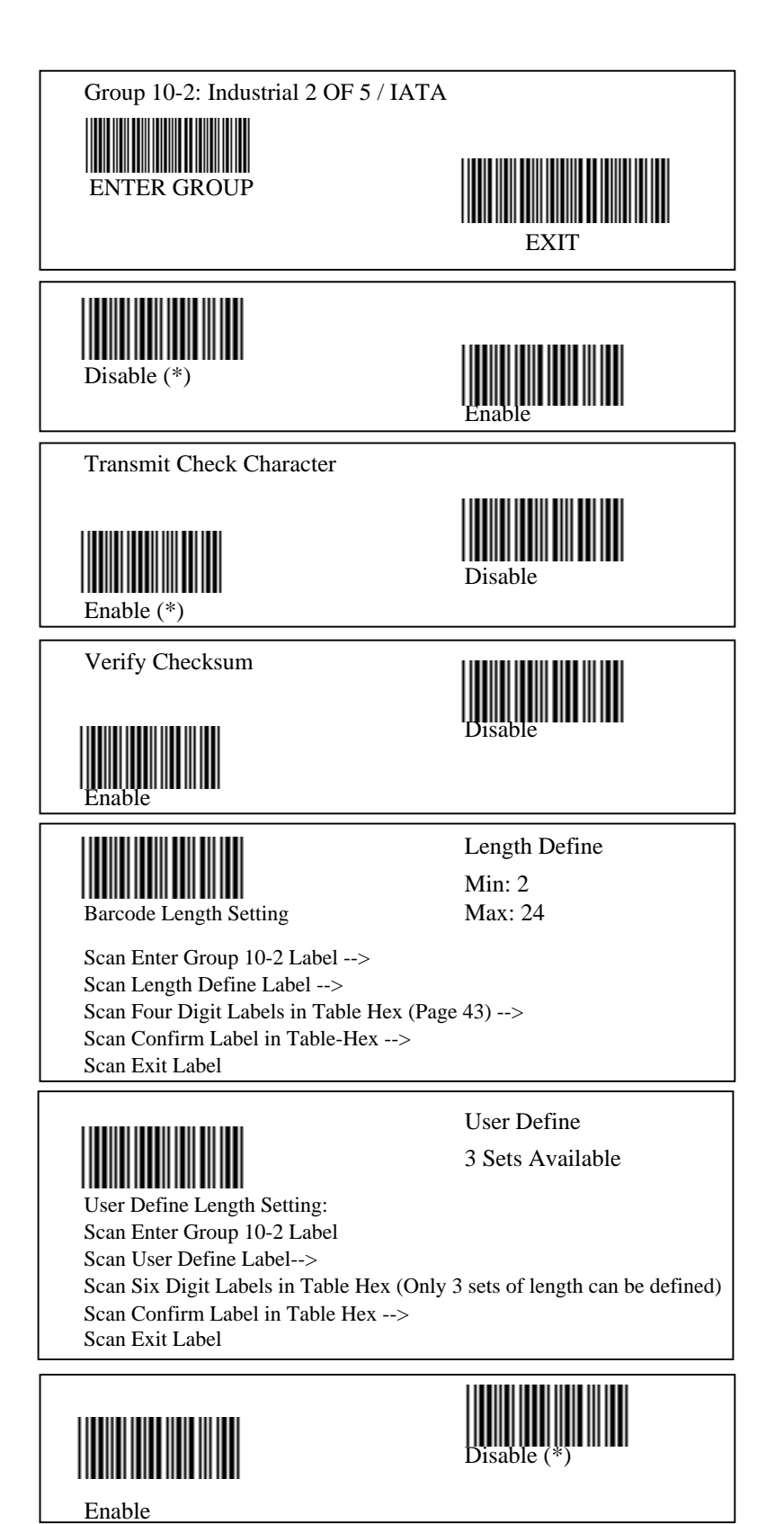

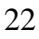

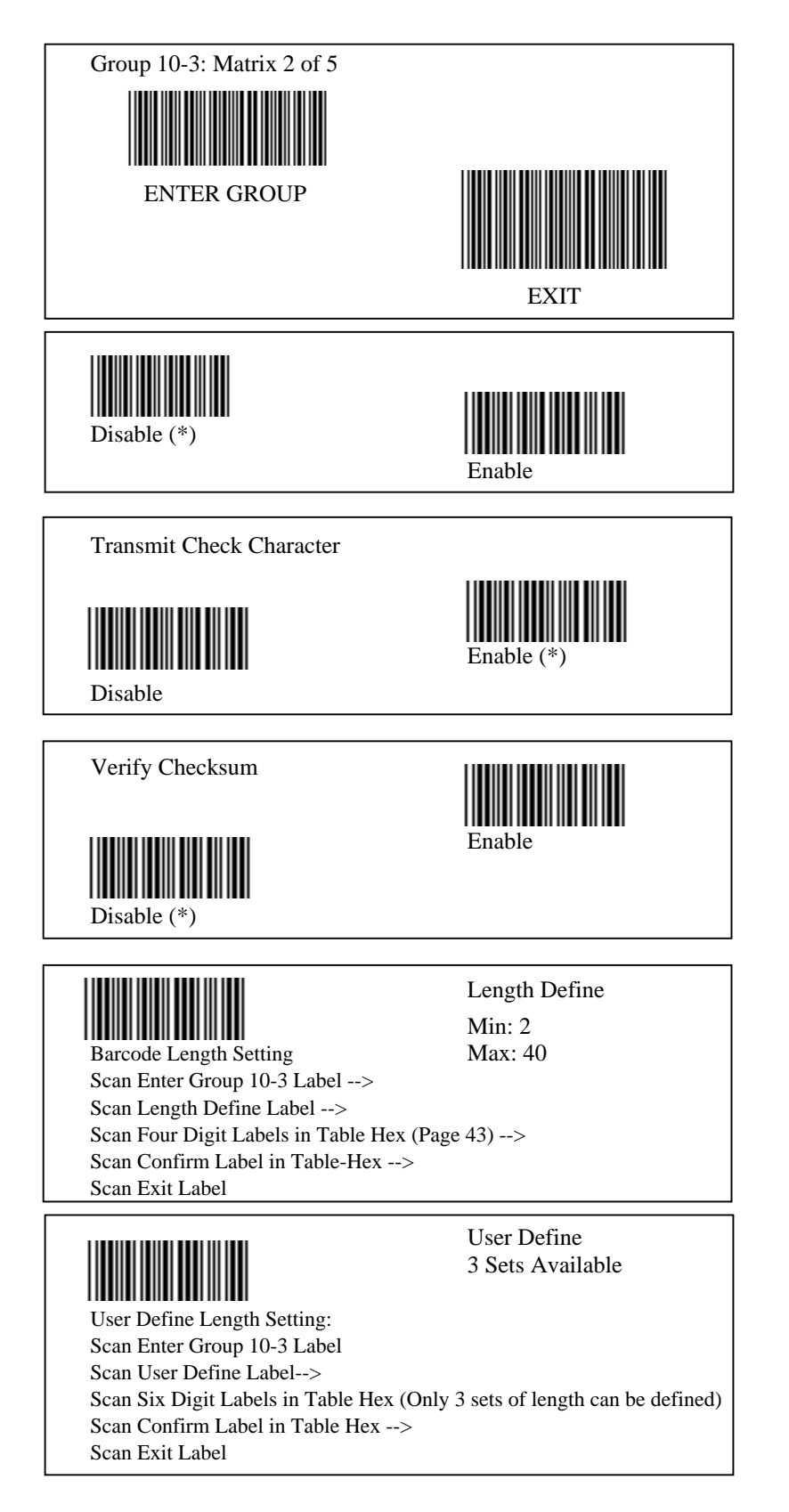

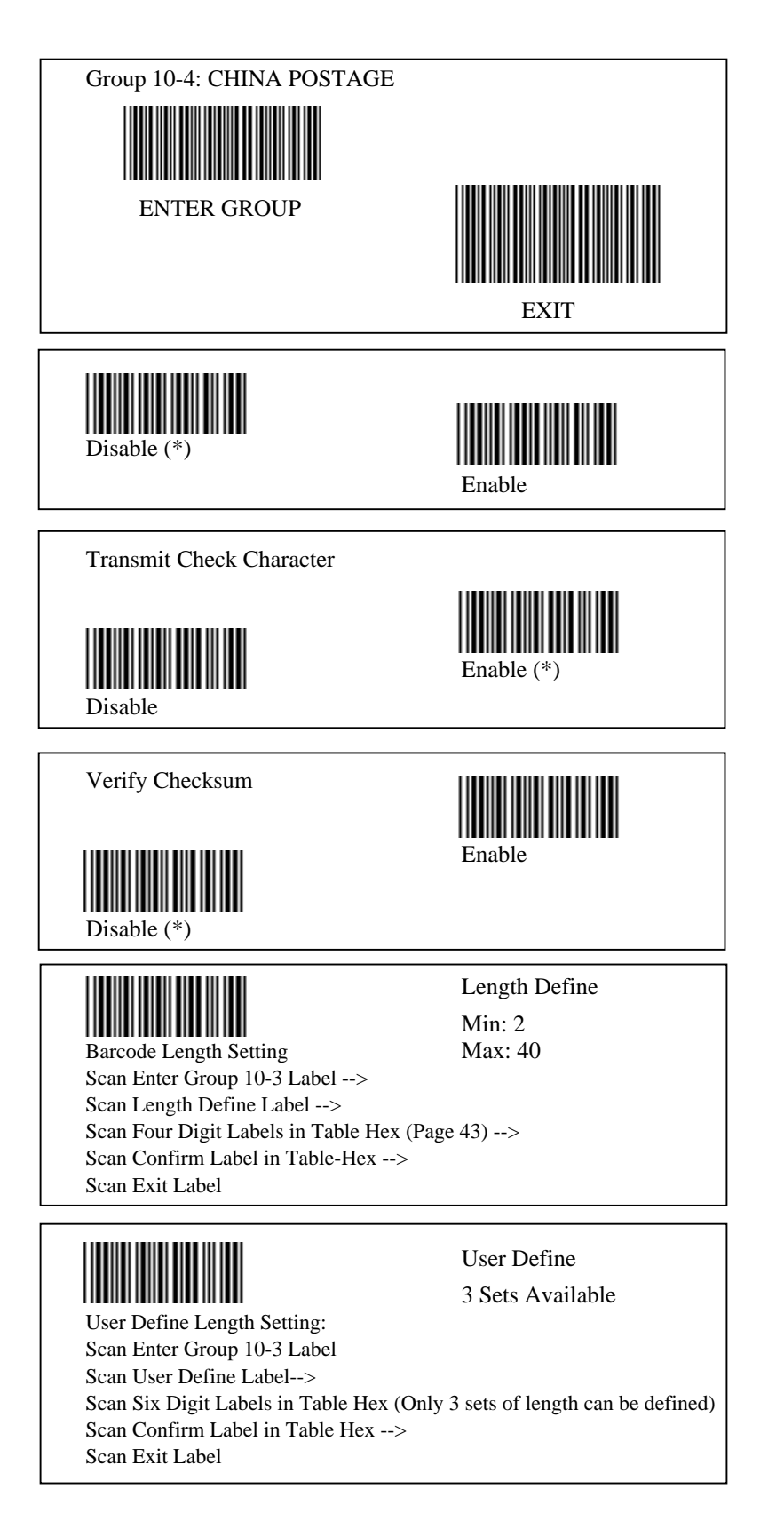

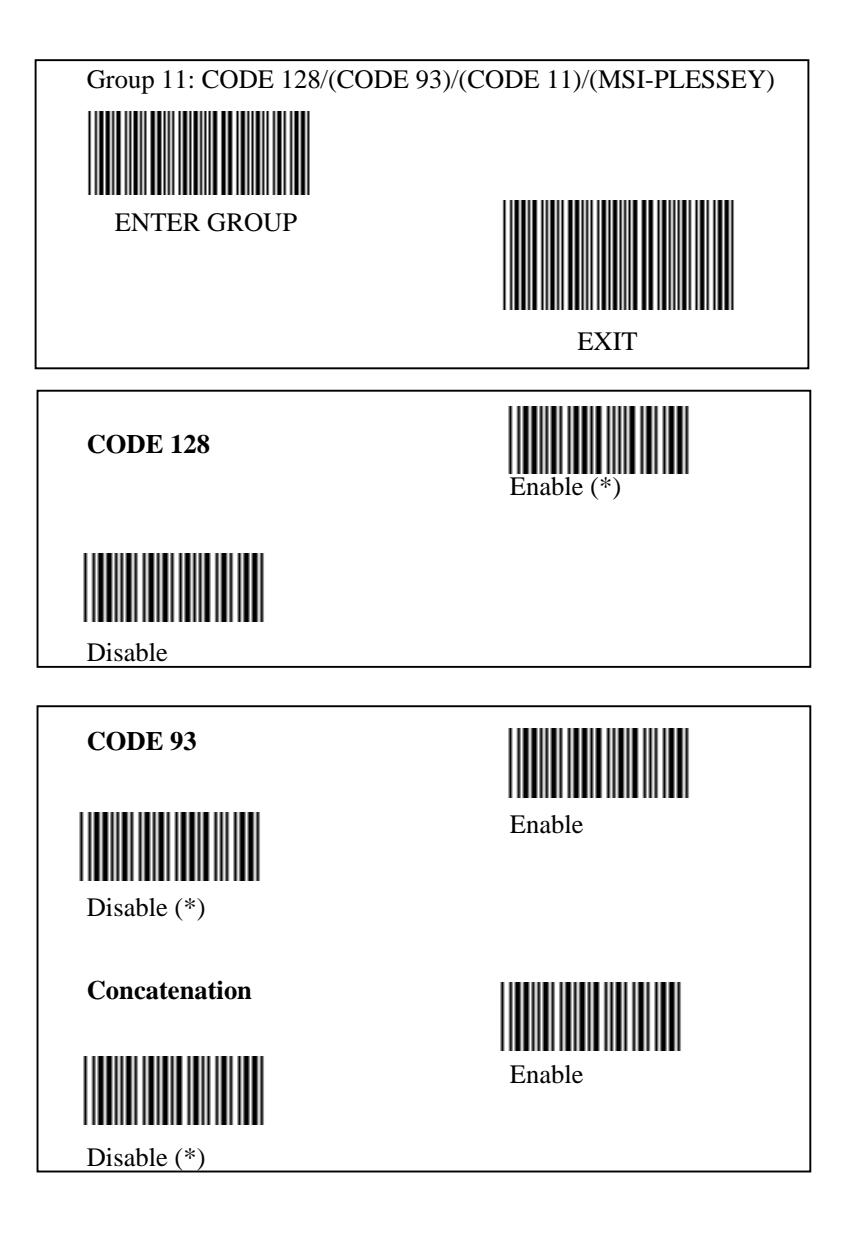

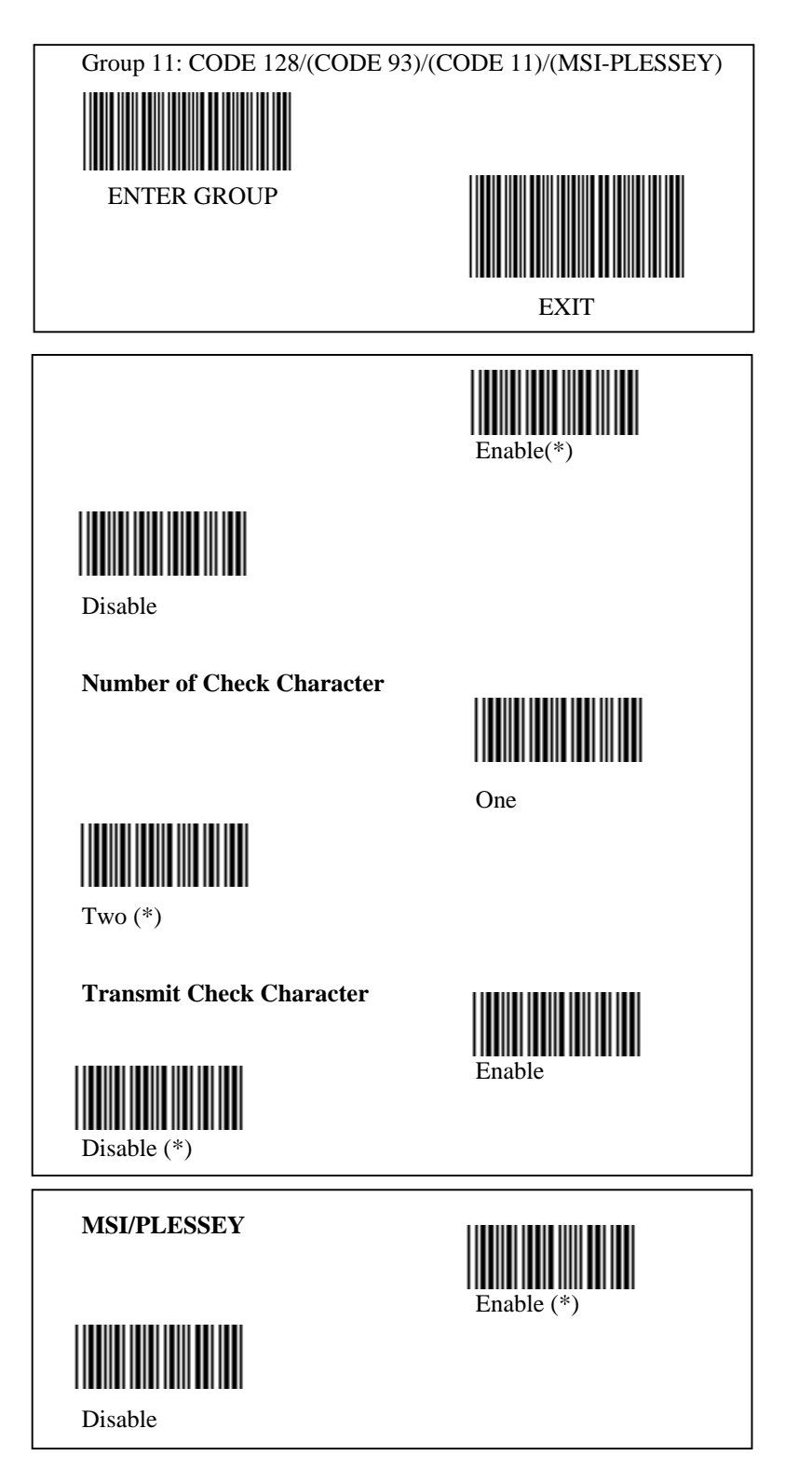

Note: Options marked by ( ) are only available upon request

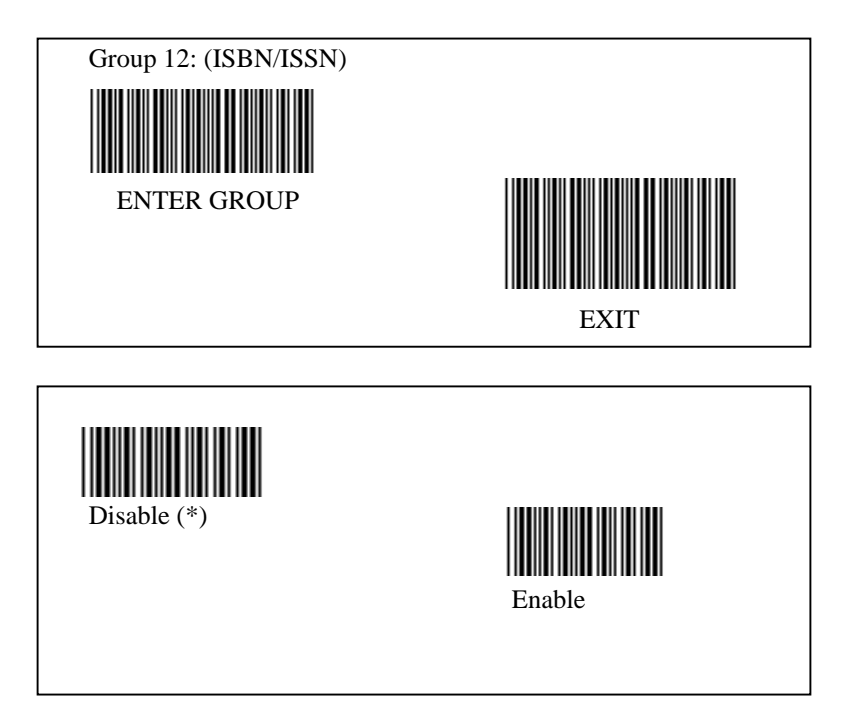

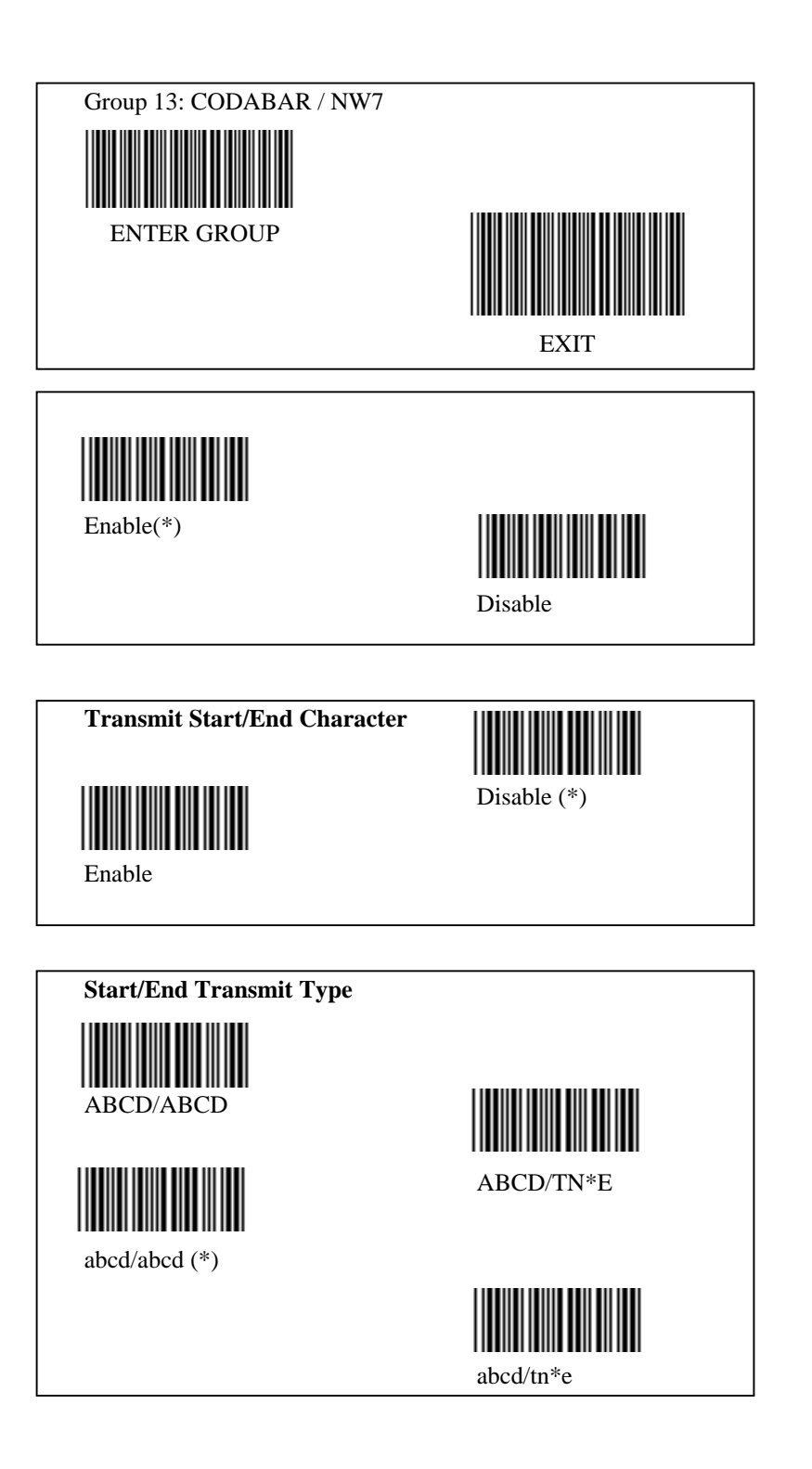

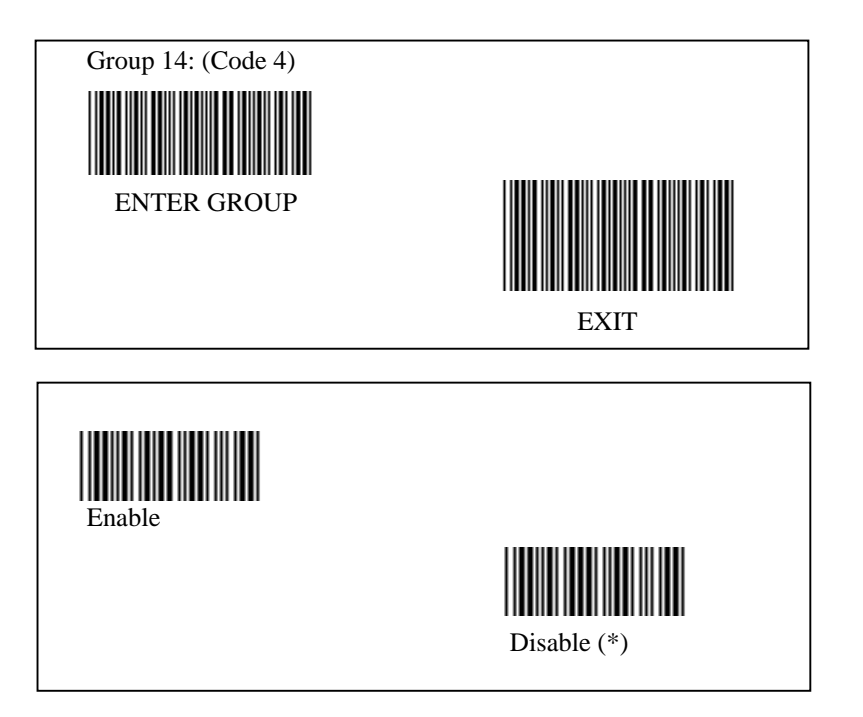

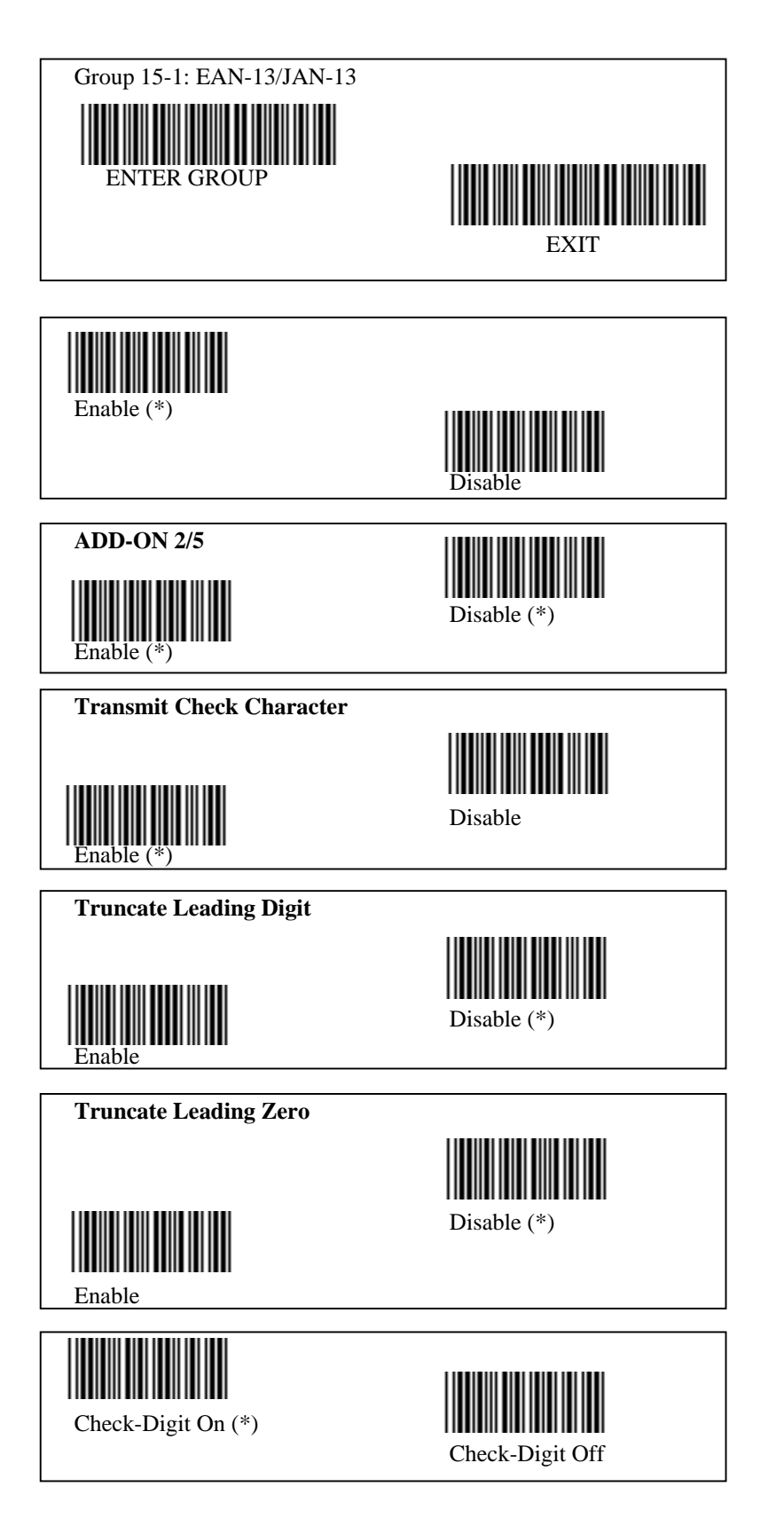

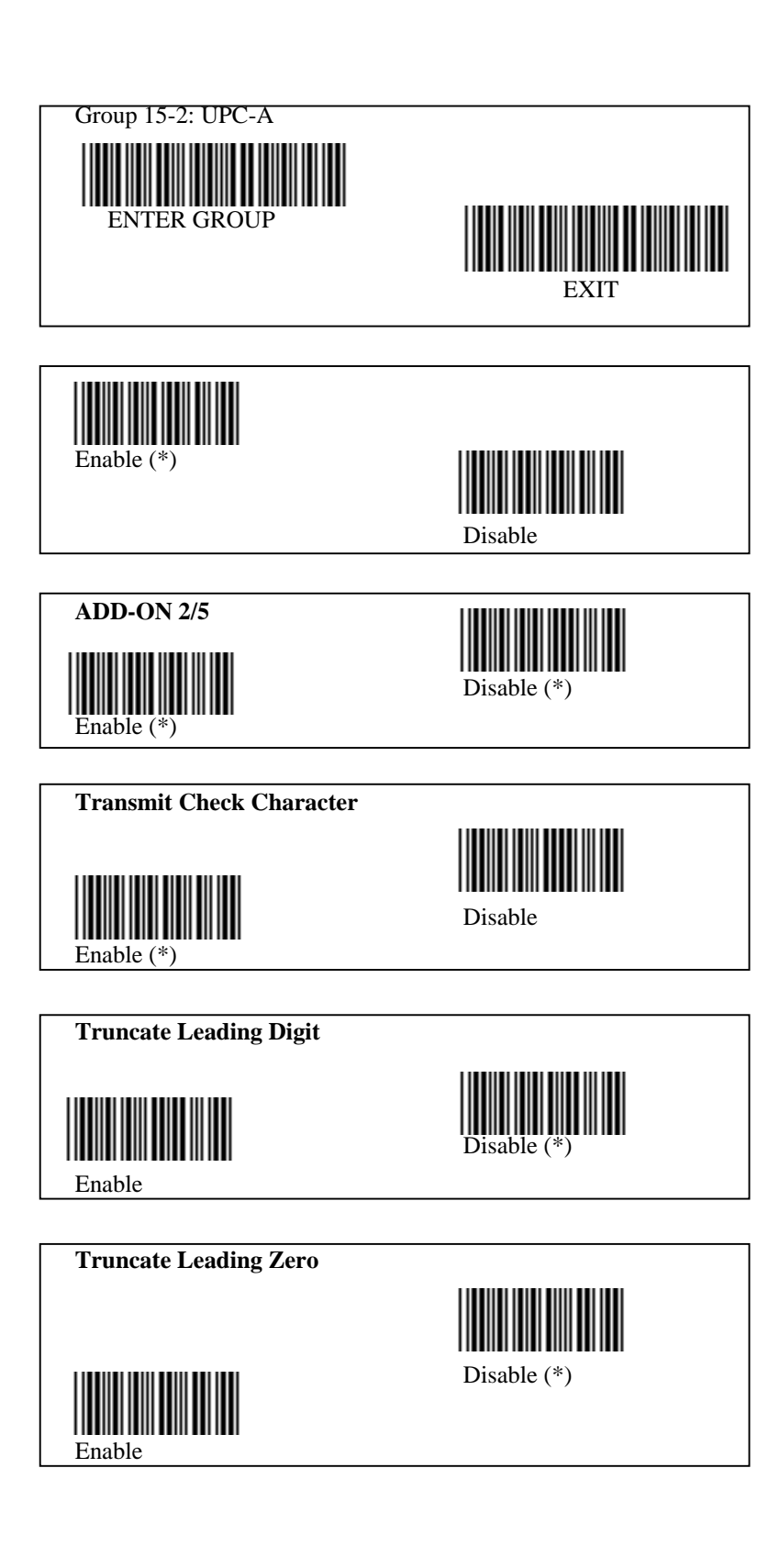

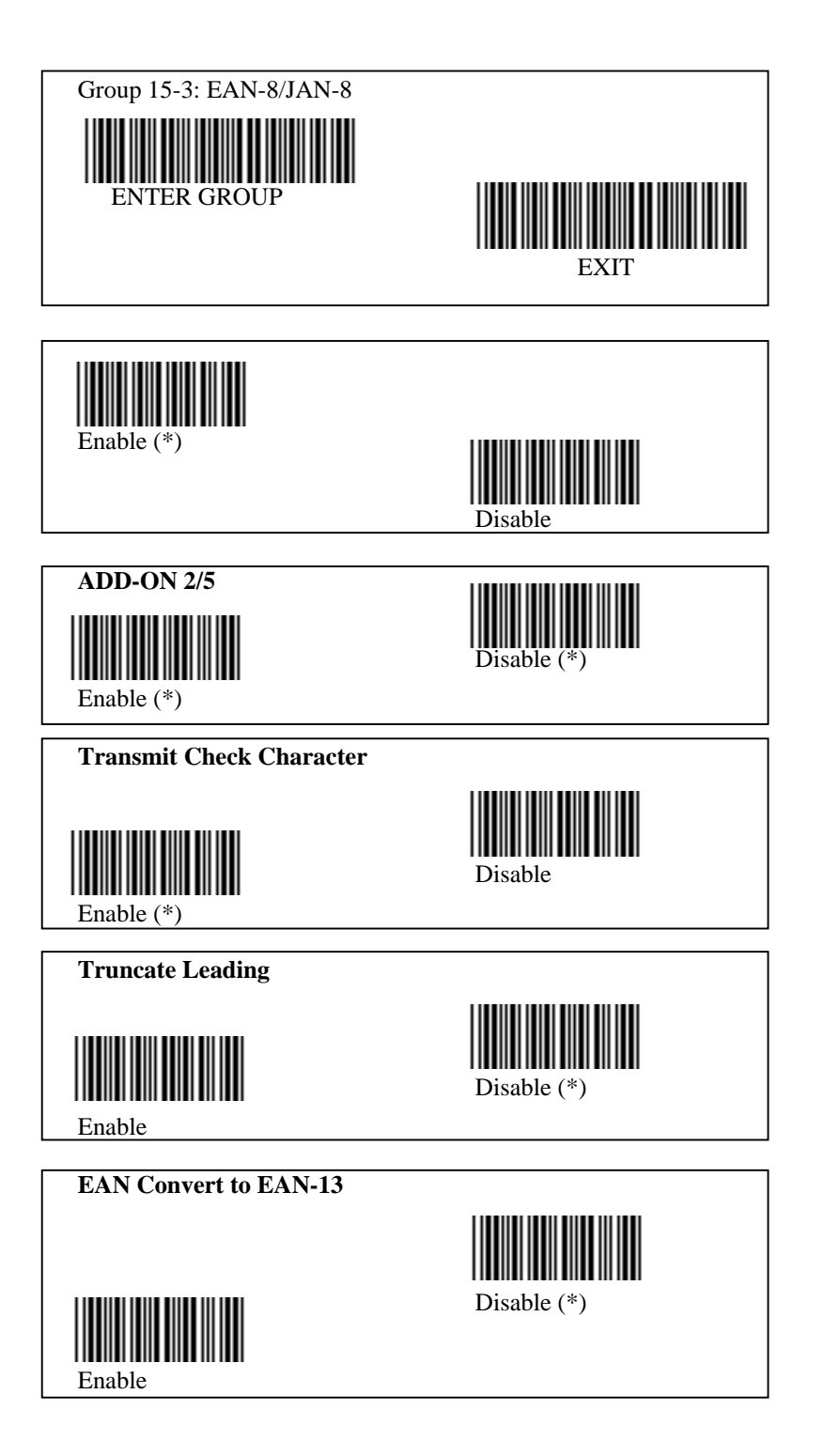

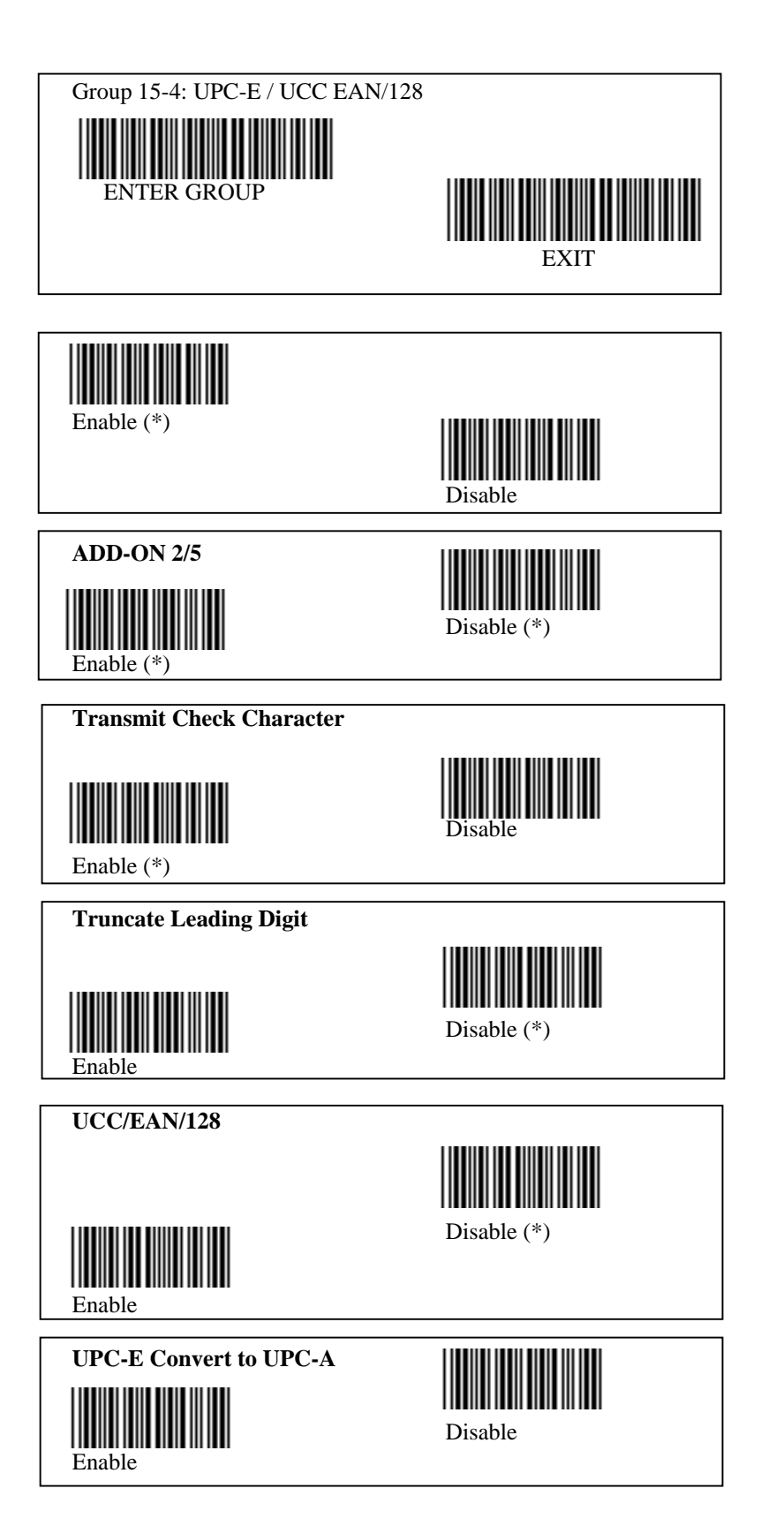

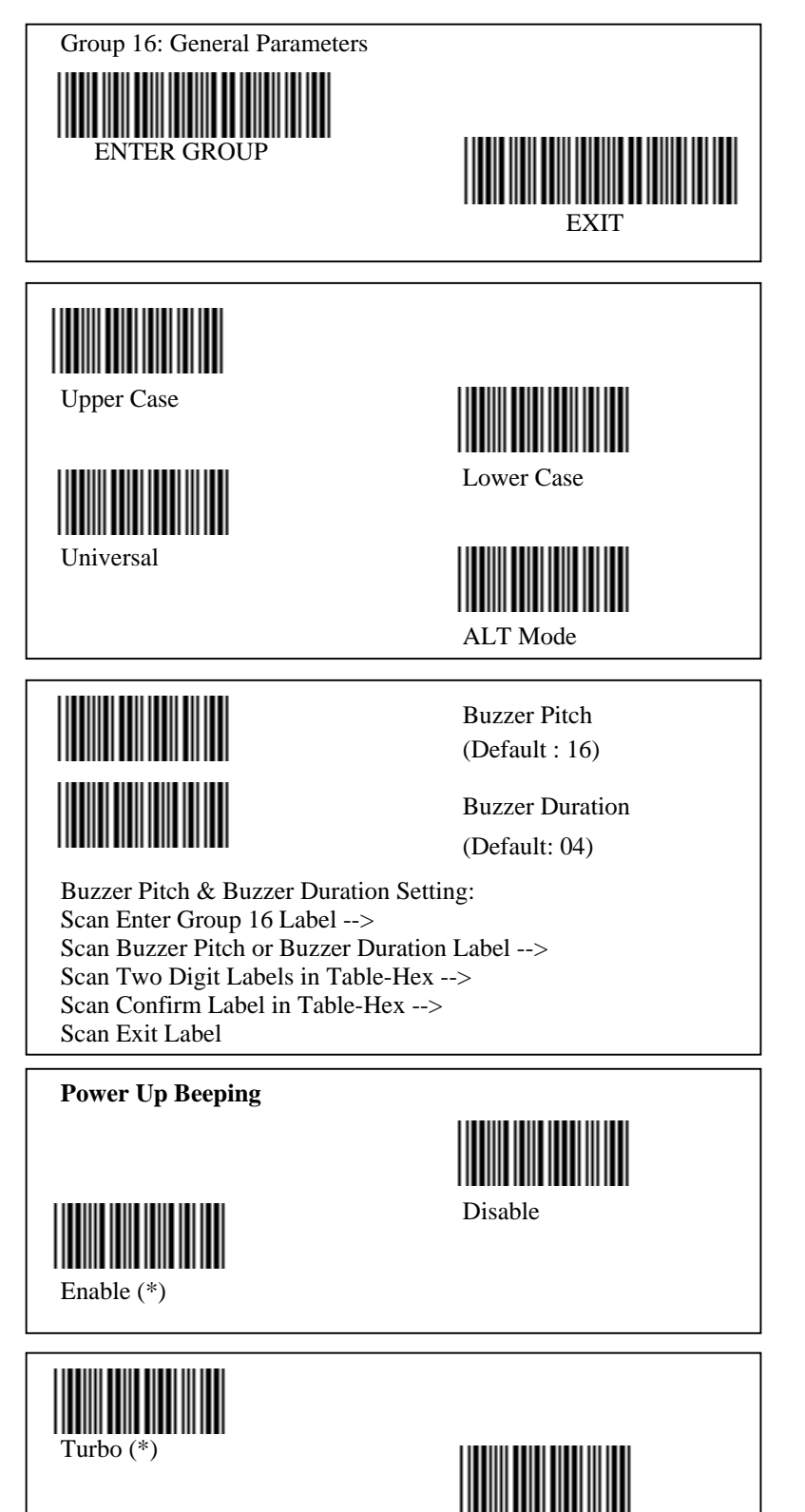

Normal

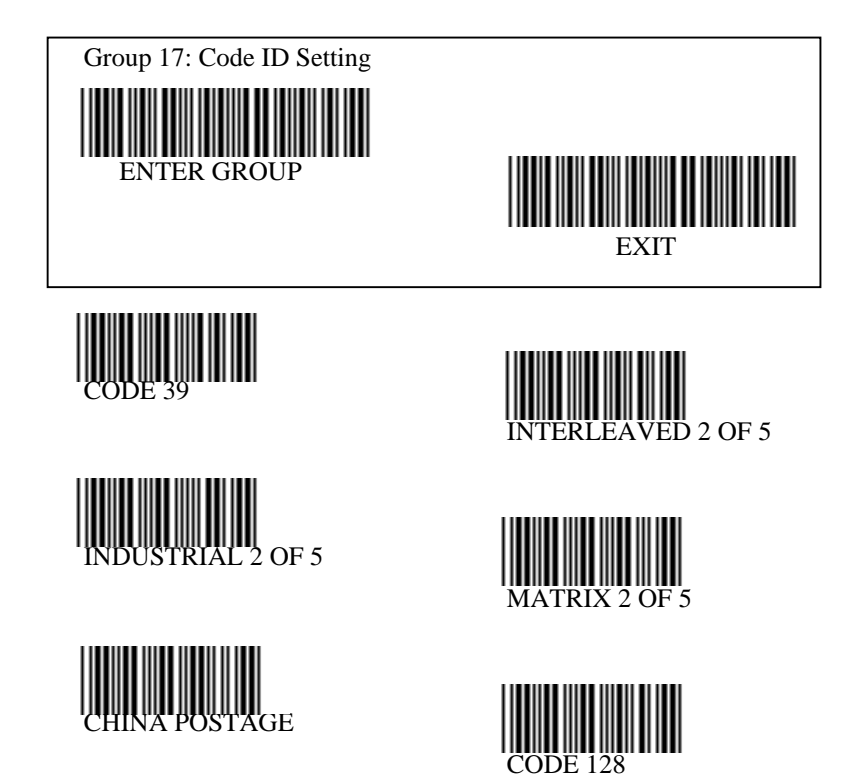

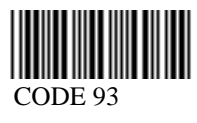

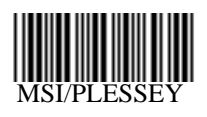

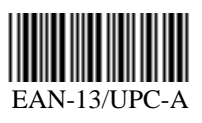

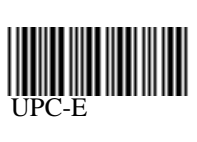

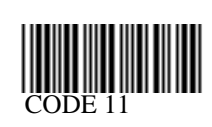

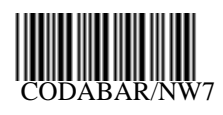

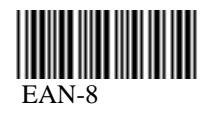

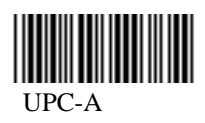

Note: Refer to ASCII Table, scan two hexadecimal labels in Table Hex to represent one character

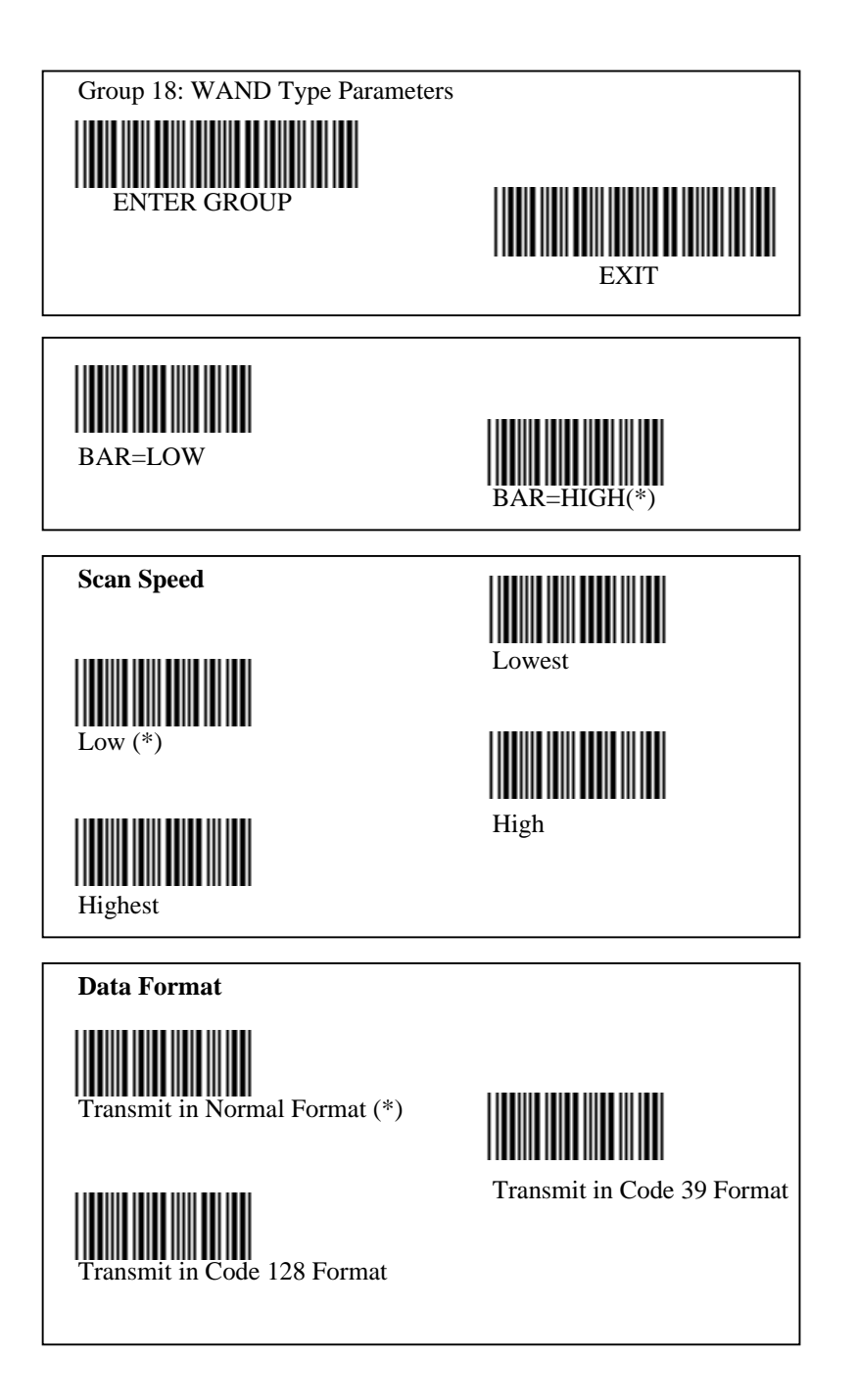

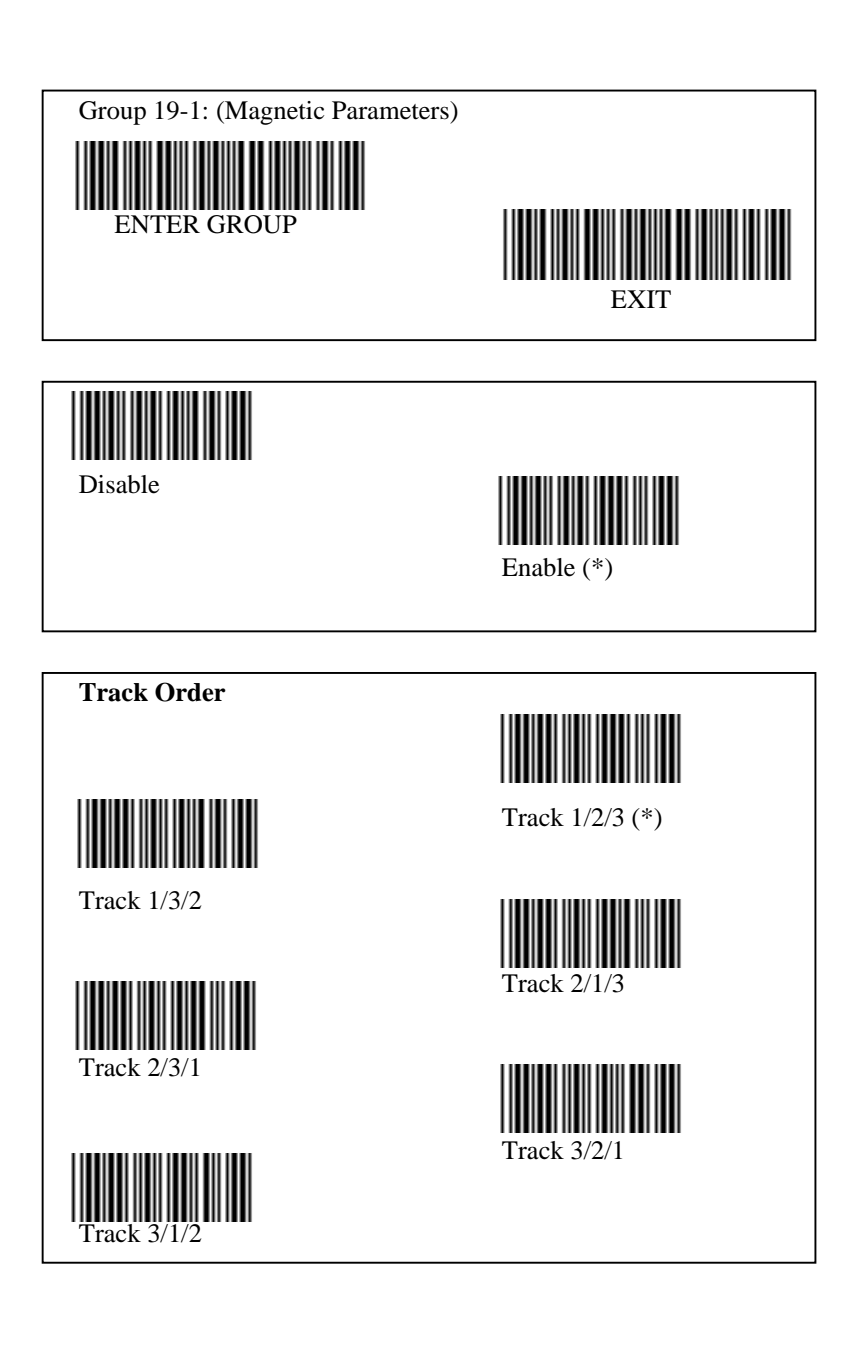

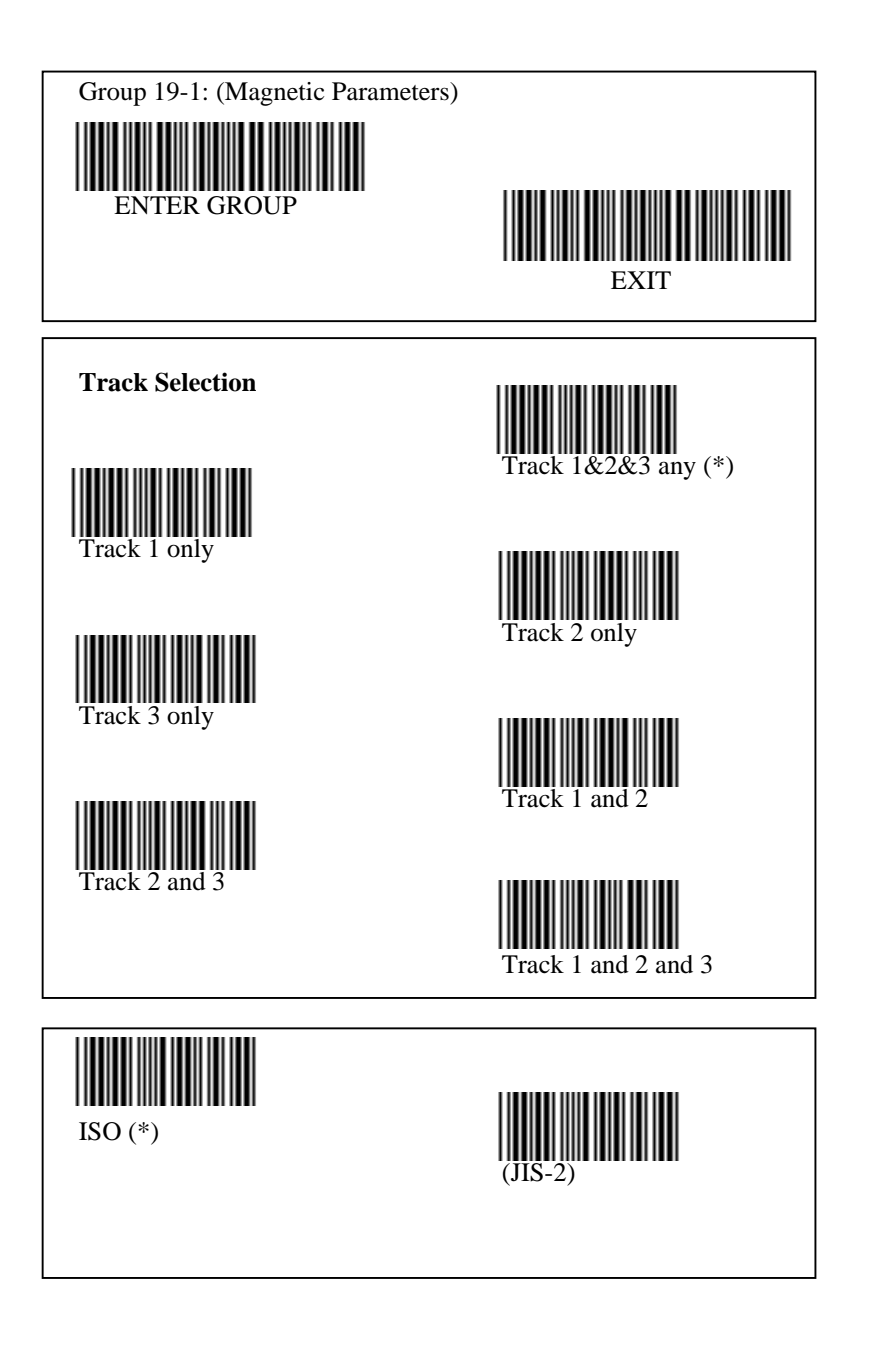

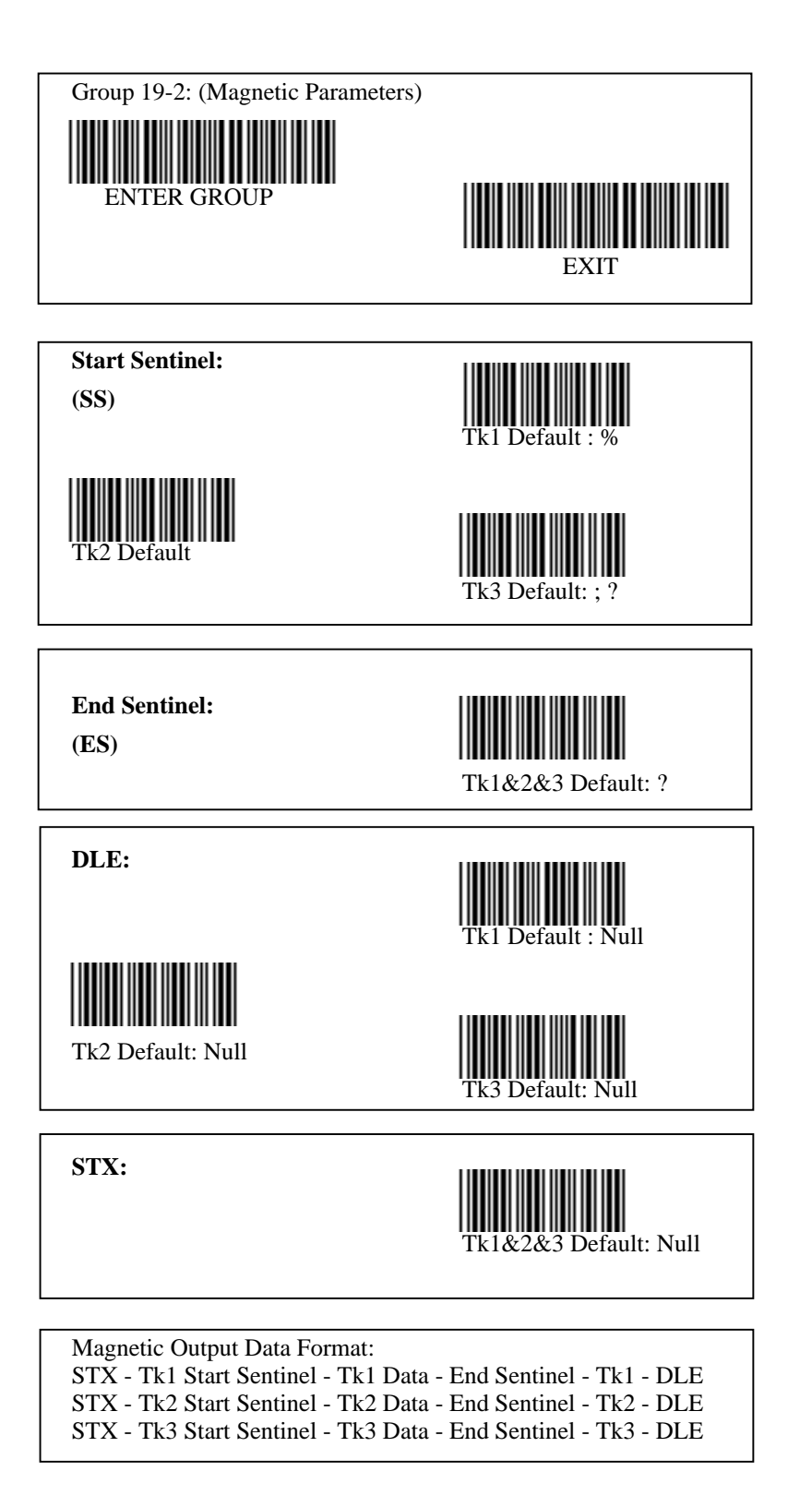

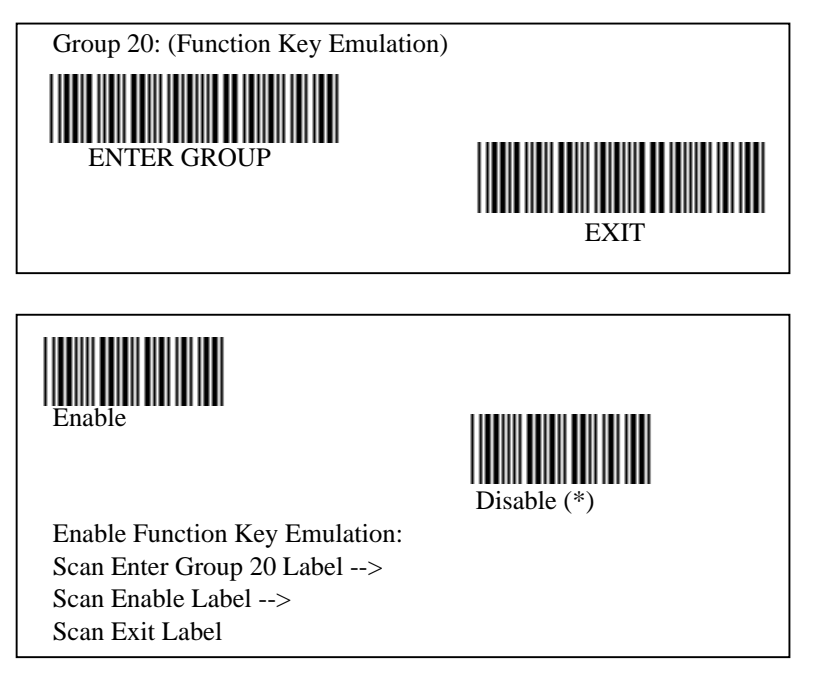

#### 1:

To concatenate a function key with input data, please refer to Function Key Table for its hexadecimal representation. For Example:

Preamble data with F1 Scan Enter Group 6 Label --> Scan Preamble Label --> Scan Label 0 and 1 respectively in Table-Hex (Page 43) --> Scan Confrim Label in Table-Hex (page 43) --> Scan Exit Label

| Function Key Table (Full Code 39 Table |          |          |        |  |  |  |
|----------------------------------------|----------|----------|--------|--|--|--|
| F1:01                                  | F2:02    | F3:04    | F4:04  |  |  |  |
| F5:05                                  | F6:06    | F7:07    | F8:08  |  |  |  |
| F9:09                                  | F10:0A   | F11:0B   | F12:0C |  |  |  |
| Enter:0D                               | Tab:0E   | BS:0F    | Up:10  |  |  |  |
| Down:11                                | Left:12  | Home:14  | End:15 |  |  |  |
| PgUp:16                                | PgDn:17  | Ins:18   | Del:19 |  |  |  |
| Esc:1B                                 | Right:13 | S-Tab:1C |        |  |  |  |

#### 2:

To scan a function key barcode label, full CODE 39 must be enabled. Please refer to Full CODE 39 Table to produce the function key barcode label.

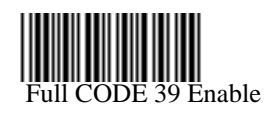

## Function Code for PC XT/AT

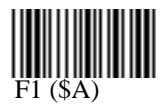

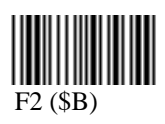

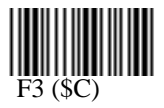

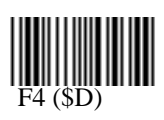

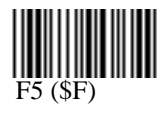

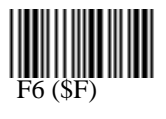

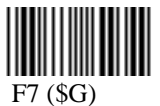

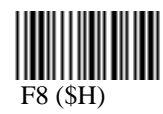

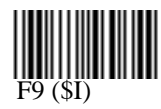

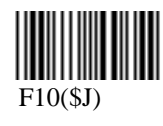

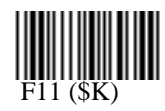

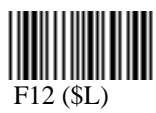

## Function Code for PC XT/AT

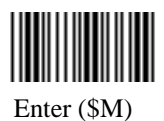

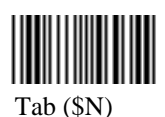

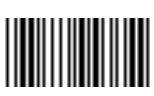

BS (\$O)

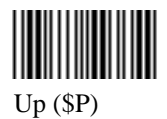

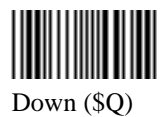

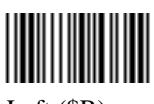

Left (\$R)

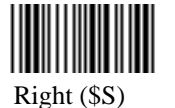

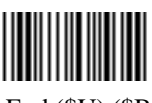

End (\$U) (\$B)

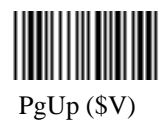

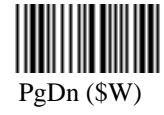

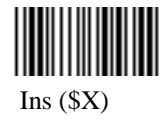

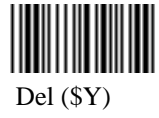

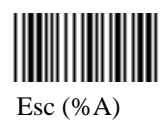

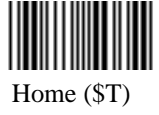

## Table-Hex : HEXADECIMAL

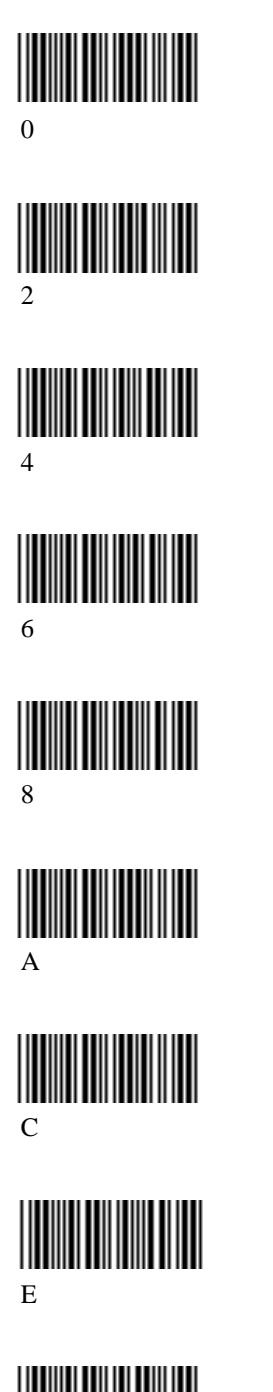

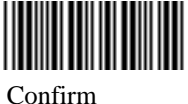

# 

# 

B

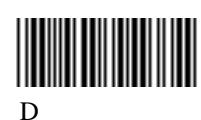

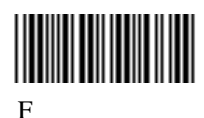

## ASCII TABLE

| L/H | 0       | 1   | 2  | 3 | 4 | 5 | 6 | 7   |
|-----|---------|-----|----|---|---|---|---|-----|
| 0   | NULL    | DLE | SP | 0 | 0 | Р |   | р   |
| 1   | SOH DC1 | DC1 | ļ  | 1 | А | Q | a | q   |
| 2   | STX     | DC2 | =  | 1 | А | Q | a | q   |
| 3   | ETX     | DC3 | #  | 3 | С | ន | С | s   |
| 4   | EOT     | DC4 | \$ | 3 | С | ន | с | s   |
| 5   | ENQ     | NAK | %  | 5 | E | U | е | u   |
| 6   | ACK     | SYN | &  | 6 | F | V | f | v   |
| 7   | BEL     | ETB |    | 7 | G | W | g | w   |
| 8   | BS      | CAN | (  | 8 | Н | Х | h | х   |
| 9   | HT      | EM  | )  | 9 | Ι | Y | - | У   |
| Α   | LF      | SUB | *  | : | J | Ζ | j | Z   |
| В   | VT      | ESC | +  |   | К | [ | k | {   |
| С   | FF      | FS  | ,  | < | L | 1 | 1 |     |
| D   | CR      | GS  | -  |   | М | ] | m | }   |
| E   | SO      | RS  |    | > | N | ^ | n | 2   |
| F   | SI      | US  | 1  | ? | 0 | - | 0 | DEL |

|     |      |     |     |     |     |     |     |     |     | - • • | - 0- |    |    |    |    |    |
|-----|------|-----|-----|-----|-----|-----|-----|-----|-----|-------|------|----|----|----|----|----|
| ч   | н    | Ð   | a   | ω   | A   | 9   | ∞   | 7   | 6   | տ     | 4    | ω  | 2  | 1  | 0  | ΗΛ |
| 240 | 224  | 208 | 192 | 176 | 160 | 144 | 128 | 112 | 8   | 8     | 64   | 48 | 32 | 16 | 0  | 0  |
| 241 | 225  | 209 | 193 | 177 | 161 | 145 | 129 | 113 | 70  | 81    | 53   | 49 | 33 | 17 | 1  | 1  |
| 242 | 226  | 210 | 194 | 178 | 162 | 146 | 130 | 114 | 86  | 82    | 8    | 50 | 34 | 18 | 2  | 2  |
| 243 | 227  | 211 | 195 | 179 | 163 | 147 | 131 | 115 | 8   | 8     | 67   | 51 | 35 | 19 | ω  | 3  |
| 244 | 228  | 212 | 198 | 180 | 164 | 148 | 132 | 116 | 18  | 84    | 8    | 52 | 36 | 20 | 4  | 4  |
| 245 | 229  | 213 | 197 | 181 | 165 | 149 | 133 | 117 | 101 | 8     | 69   | 53 | 37 | 21 | ς  | ς  |
| 246 | 230  | 214 | 198 | 182 | 166 | 150 | 134 | 118 | 102 | 8     | 6    | 54 | 38 | 22 | 9  | 9  |
| 247 | 231  | 215 | 199 | 183 | 167 | 151 | 135 | 119 | 103 | 87    | 71   | 55 | 39 | 23 | 7  | 7  |
| 248 | 232  | 216 | 200 | 184 | 168 | 152 | 136 | 120 | 104 | 8     | 72   | 95 | 40 | 24 | ∞  | ø  |
| 249 | 233  | 217 | 201 | 185 | 169 | 153 | 137 | 121 | 105 | 8     | 73   | 57 | 41 | 25 | 9  | 9  |
| 250 | 234  | 218 | 202 | 186 | 170 | 154 | 138 | 122 | 106 | 8     | 74   | 85 | 42 | 26 | 10 | A  |
| 251 | 235  | 219 | 203 | 187 | 171 | 155 | 139 | 123 | 107 | 91    | 75   | 65 | 43 | 27 | 11 | в  |
| 252 | 236  | 220 | 204 | 188 | 172 | 156 | 140 | 124 | 108 | 8     | 76   | 8  | 44 | 28 | 12 | Q  |
| 253 | 237  | 221 | 205 | 189 | 173 | 157 | 141 | 125 | 109 | 8     | 77   | 61 | 45 | 29 | 13 | D  |
| 254 | 2,38 | 222 | 206 | 18  | 174 | 158 | 142 | 126 | 110 | 8     | 78   | g  | 46 | 30 | 14 | н  |
| 255 | 239  | 223 | 207 | 191 | 175 | 159 | 143 | 127 | 111 | જ     | 8    | හ  | 47 | 31 | 15 | ч  |

#### Hexadecimal-Decimal Conversion Table

For Example:

| <b>Hexadecimal</b> | Decimal |
|--------------------|---------|
| 56 -> H:5 L:3      | 83      |
| D5-> H:D L:5       | 213     |

#### **PIN ASSIGNMENTS**

|        |             | 9 Pin   |        |           | 6 PIN    |
|--------|-------------|---------|--------|-----------|----------|
|        |             | DSUB/AM | 25 PIN | 6 PIN DIN | MINI DIN |
| COLOR  | Function    | P (F)   | DIN(M) | (M)       | (M)      |
|        | Start of    |         |        |           |          |
| Yellow | Scan        | 1       |        | 6         | 6        |
| Orange | Signal Data | 2       | 2      | 2         | 4        |
|        | Led         |         |        |           |          |
| White  | Indicator   | 3       |        |           |          |
| Blue   | Trigger     | 5       | 5      | 5         | 1        |
|        | Power       |         |        |           |          |
| Green  | Enable      | 6       | 4      | 4         | 2        |
| Black  | GND         | 7       | 3      | 3         | 5        |
| Red    | VCC+5V      | 9       | 1      | 1         | 3        |

#### Wand Emulation Signal Output

|        |             | 9 PIN   |           |           |
|--------|-------------|---------|-----------|-----------|
|        |             | DSUB/AM | 5 PIN DIN | 6 PIN DIN |
| COLOR  | Function    | P (F)   | (M)       | (M)       |
| Orange | Signal Data | 2       | 2         | 2         |
| Black  | GND         | 7       | 3         | 3         |
| Red    | VCC+5V      | 9       | 1         | 1         |

Note : The pin numbers for the 5 or 6 pin connectors are viewed internally.

"F" stands for a female connector while "M" stands for a male connector.

#### **PIN ASSIGNMENTS**

#### **RS-232 Signal Output**

| COLOR  | FUNCTION | 9 PIN DSUB/AMP(F) | 25PIN DSUB(F) |
|--------|----------|-------------------|---------------|
| Black  | GND      | 5                 | 7             |
| Brown  | CTS      | 7                 | 4             |
| Grey   | RTS      | 8                 | 5             |
| Violet | RX       | 3                 | 2             |
| Green  | TX       | 2                 | 3             |
| Red    | VCC+5V   | 9                 | 25            |

Note : For PC applications , a cable with DC power jack is required to accept external power input.

#### **Keyboard Signal Output**

| COLOR  | FUNCTION | 5 PIN DIN (F) | 5 PIN DIN (M) |
|--------|----------|---------------|---------------|
| Black  | GND      | 4             | 4             |
| White  | PC_Data  |               | 2             |
| Orange | PC_CLK   |               | 1             |
| Red    | Vcc+5V   | 5             | 5             |
| Blue   | KB_CLK   | 1             |               |
| Yellow | KB_Data  | 2             |               |